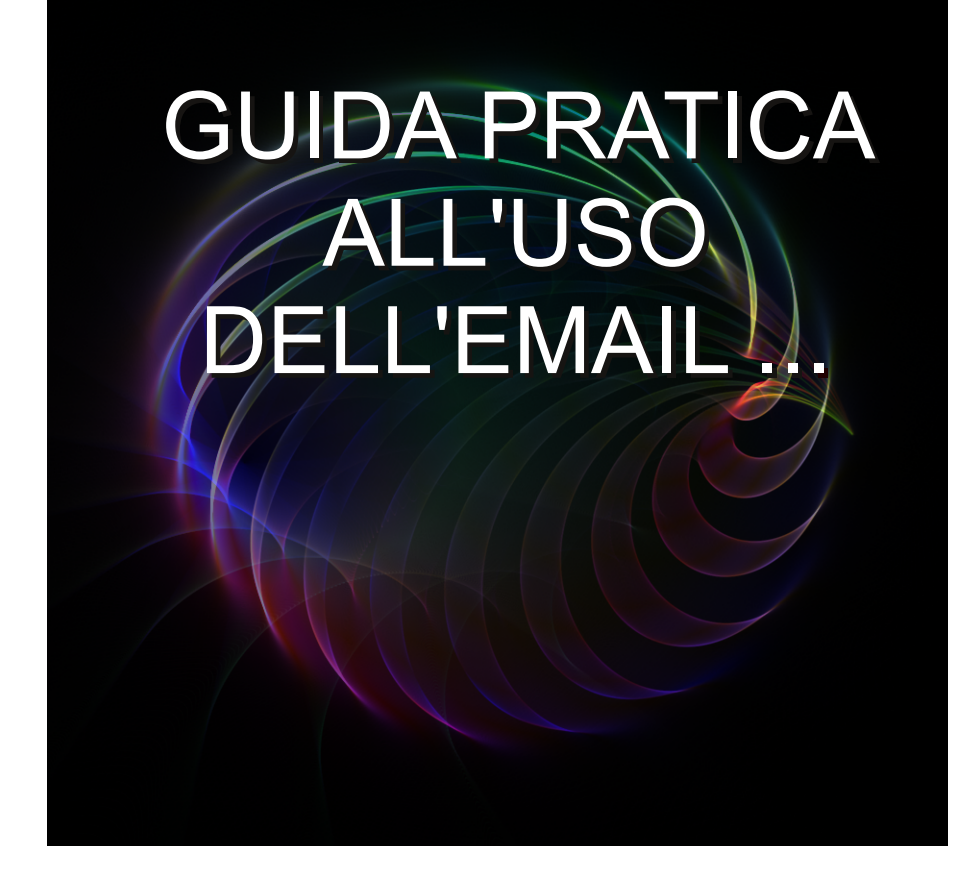

immagine di copertina di kelbv CC by http://www.flickr.com/photos/flikr/128119686/

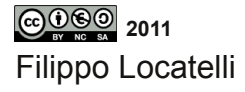

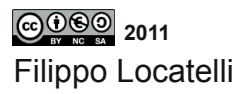

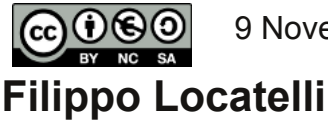

9 Novembre 2011

#### Eccetto dove diversamente specificato, Quest'opera è stata rilasciata con licenza Creative Commons Attribuzione - Non commerciale - Condividi allo stesso modo 3.0 Italia.

Maggiori informazioni:

http://creativecommons.org/licenses/by-nc-sa/3.0/it/deed.it http://creativecommons.org/licenses/by-nc-sa/3.0/it/legalcode

TUTTI I MARCHI E I LOGHI CITATI APPARTENGONO AI RISPETTIVI PROPRIETARI

per contatti: filippo29ubuntu@gmail.com

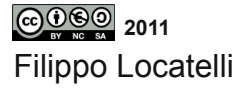

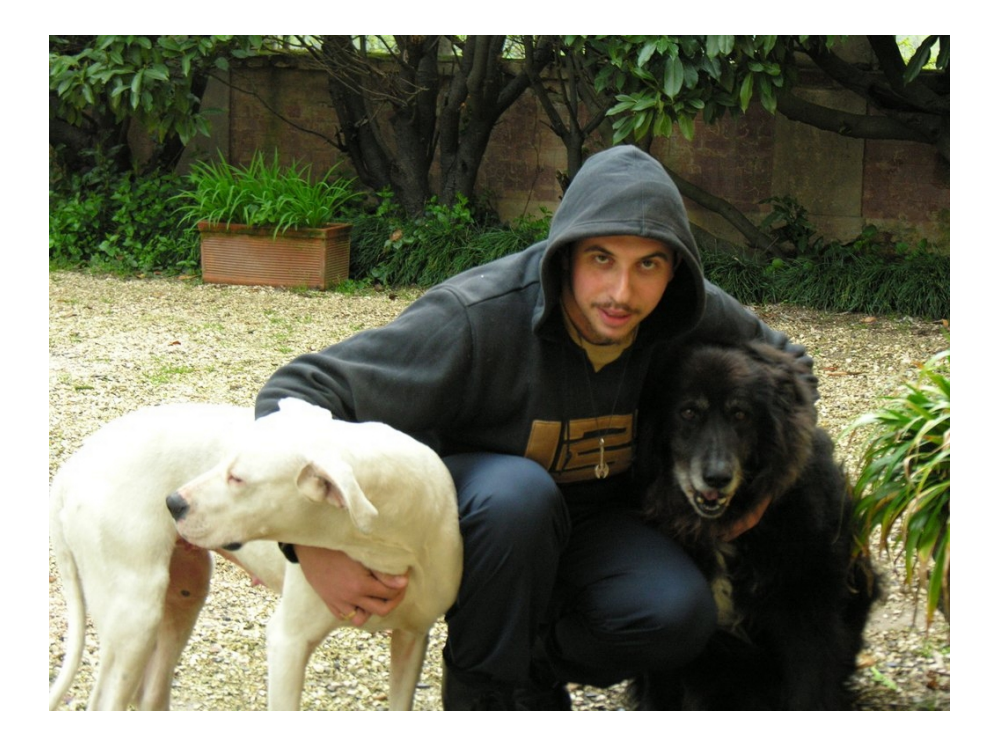

Ardo dal desiderio di spiegare, e la mia massima soddisfazione è prendere qualcosa di ragionevolmente intricato e renderlo chiaro passo dopo passo. È il modo più facile per chiarire le cose a me stesso. (da Civiltà extraterrestri Isaac Asimov)

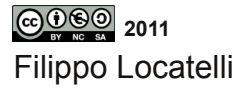

**AVVISO IMPORTANTE** 

Nonostante il particolare regime di copyright di questo libro che ti consente di riprodurlo liberamente, considera l'ipotesi di acquistarne una copia cartacea. Il prezzo di copertina abbastanza contenuto fa sì che l'originale costi non molto più di una copia artigianale. Avresti così un oggetto più gradevole e maneggevole e contemporaneamente sosterresti questo tipo di editoria.

a questo link: http://ubuntuecc.altervista.org/libri-e-documenti/ si trovano gli indirizzi dove acquistare il libro in formato cartaceo, in ebook o scaricarlo gratuitamente

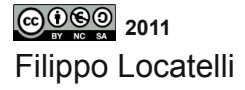

# Indice

| Indice                                          |    |
|-------------------------------------------------|----|
| Prefazione                                      | 7  |
| 1. Capitolo 1 Guida all'uso di Gmail            | 9  |
| 1.1. come scrivere un email                     | 10 |
| 1.2. come aggiungere contatti                   | 14 |
| 1.3. come aggiungere i link                     | 17 |
| 1.4. come allegare un immagine o un file        | 19 |
| 1.5. come copiare un file da chiavetta usb a pc | 21 |
| 1.6. creare e gestire etichette                 | 22 |
| 1.7. creare e gestire filtri                    | 26 |
| 2. Capitolo 2 Thunderbird                       |    |
| 2.1. come inviare email                         | 29 |
| 2.2. ricezione di email                         | 37 |
| 2.3. gestione dei filtri                        | 39 |
| 2.4. rubrica e contatti                         | 42 |
| 3. Capitolo 3 Libre Office                      |    |
| 3.1. Libre Office Writer                        | 45 |
| 3.2. Libre Office Calc                          | 56 |
| esercizi consigliati                            | 59 |

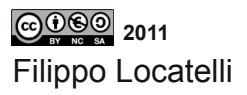

#### Prefazione

Questa guida nasce con lo scopo di insegnare l'uso dell'email, di un software di posta elettronica, e dell'uso di base della suite Libre Office, è utile sia a utenti windows che a utenti con sistemi operativi Linux: in questi tempi molti utenti si trovano catapultati nel mondo di internet grazie alla nuove tecnologie, ed è fondamentale saper usare un email, ed un software per leggere la posta, così come avere basi di videoscrittura. La scelta del servizio email, è caduta su Gmail, per la sua estrema semplicità, e per i servizi aggiuntivi offerti, Gmail è un servizio gratuito, anche se il "prezzo" da pagare è l'inserimento di banner pubblicitari; i vari servizi email sono tra loro simili, quindi il lettore può usare questa guida anche per altri servizi email. Il software scelto per la lettura delle email, è Thunderbird, un software open-source, di grande qualità, leggendo la guida vi accorgerete del suo immenso potenziale, e di come vi sarà utile nella vita di tutti i giorni, è un software indispensabile sia per il neofita che per l'utente esperto.

La suite office scelta è Libre Office, per la sua qualità elevata, le sue funzionalità avanzate, caratteristica non meno importante è gratuita, la guida di base che potete seguire in questo libro, insegna le principali funzionalità di base del word processor,inoltre la stessa suite è correlata da una guida facilmente consultabile; le indicazioni presenti nel capitolo della suite office, sono valide anche per Open Office, un'altra suite office gratuita.

Filippo Locatelli

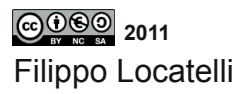

Capitolo 1

# GUIDA ALL'USO DI GMAIL DI FILIPPO LOCATELLI

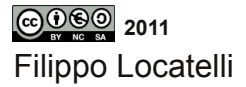

9

#### COME SCRIVERE UN EMAIL

inserire nella barra degli indirizzi del vostro browser l'indirizzo www.google.it

| X - D 🔮 Google X 🛨                              |                                      |                                                   |
|-------------------------------------------------|--------------------------------------|---------------------------------------------------|
| ← → C (S) www.google.it                         |                                      | な ~                                               |
| +Tu Web Immagini Video Maps New, Griali Altro - |                                      | Accedi 🔅                                          |
| <b>V</b> <sup>13</sup>                          |                                      |                                                   |
|                                                 |                                      |                                                   |
|                                                 |                                      |                                                   |
|                                                 |                                      |                                                   |
|                                                 |                                      |                                                   |
|                                                 |                                      |                                                   |
|                                                 | ( -000 P                             |                                                   |
|                                                 | Italia                               |                                                   |
|                                                 | <b>U</b>                             |                                                   |
|                                                 |                                      |                                                   |
|                                                 | Cares con Google III casto fottunate |                                                   |
|                                                 | derer con obegie im sente fortenne   |                                                   |
|                                                 |                                      |                                                   |
|                                                 |                                      |                                                   |
|                                                 |                                      |                                                   |
|                                                 |                                      |                                                   |
|                                                 |                                      |                                                   |
|                                                 |                                      |                                                   |
|                                                 |                                      |                                                   |
|                                                 |                                      |                                                   |
|                                                 |                                      |                                                   |
| https://mail.google.com/mail/?hl=it&tab=wm      | Pubblicità Soluzioni Azienda         | all Tutto su Google Google.com in English Privacy |

fare click su gmail, vi si aprirà una nuova pagina inserire il vostro nome utente e password e infine premere accedi

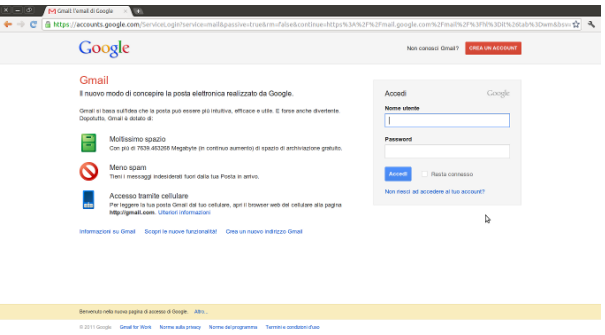

©0©© 2011 Filippo Locatelli giunti sulla pagina gmail fate click sul pulsante con scritto "scrivi" che trovate nella colonna di sinistra

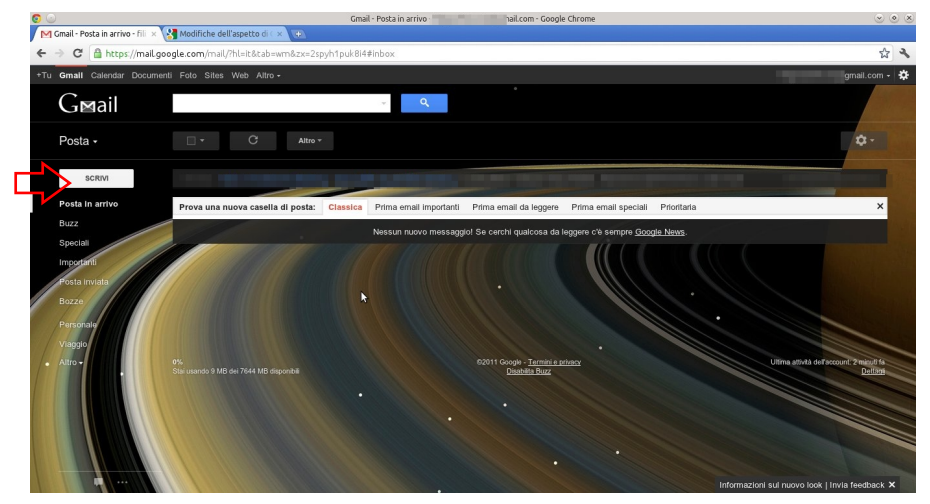

ora clickate nel campo di testo (lo spazio bianco dopo la a:) e inserite l'indirizzo email al quale volete spedire il messaggio

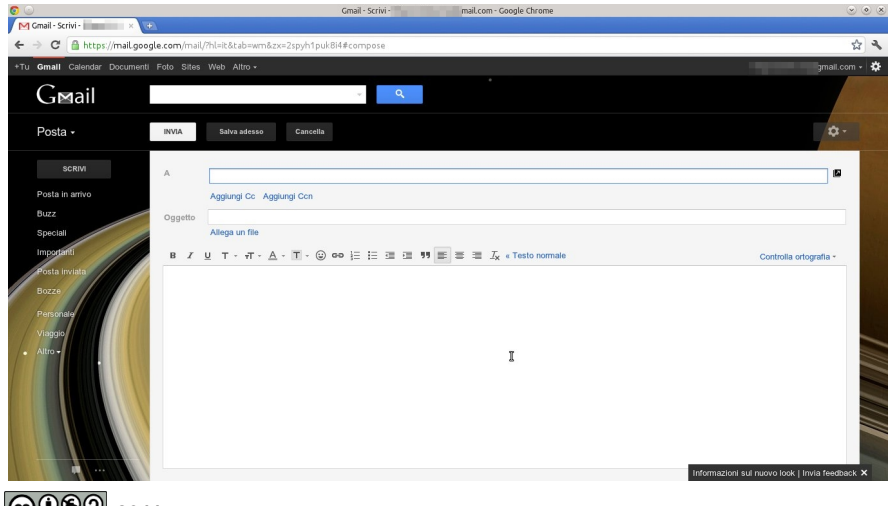

Filippo Locatelli

sotto al campo di testo trovate "aggiungi CC" e "aggiungi CCN", queste scritte vi permetteranno di aggiungere un nuovo campo di testo, dove in CC metterete altri indirizzi email dove mandare copia del messaggio, e ogni destinatario vedrà

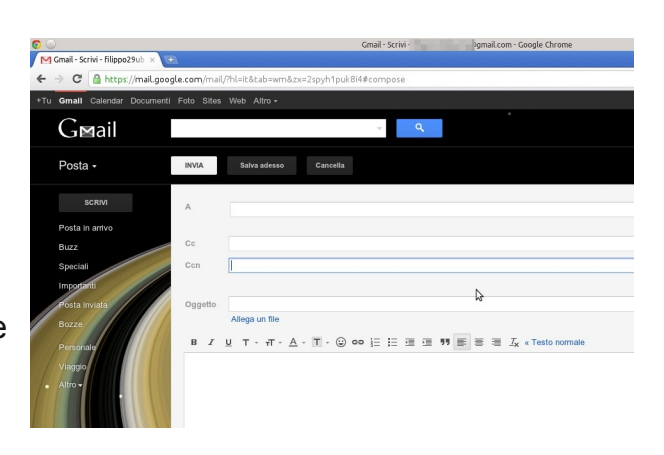

l'indirizzo di tutti gli altri, mentre in CCN metterete gli indirizzi email di chi riceverà copia del messaggio, ma i vari destinatari non vedranno gli indirizzi aggiuntivi ai quali avete spedito il messaggio. Ricordatevi che se è già presente in rubrica, gmail

autocompleterà l'indirizzo e voi potrete clickare sull'indirizzo intero che vi suggerisce, per esempio se scrivete "f" vi verranno suggeriti tutti i contatti con la "f" iniziale

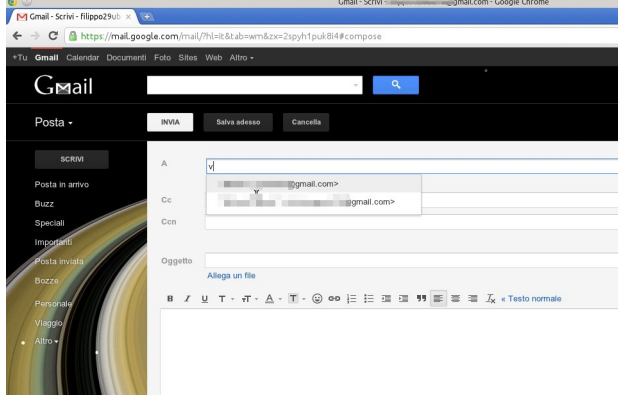

©⊕©© 2011 Filippo Locatelli

Ricordatevi di aggiungere del testo nel campo di testo dove c'è scritto oggetto

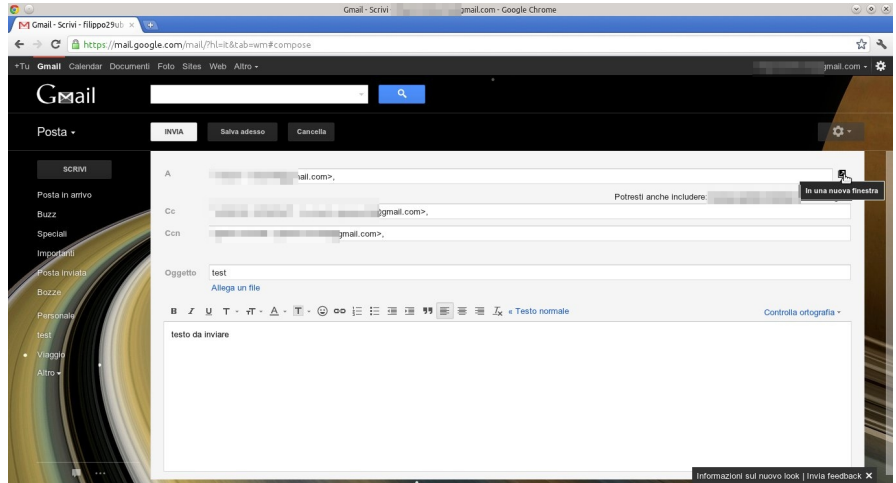

e infine scrivete il messaggio da inviare via email, nel campo di testo grande, e concludete con l'invio premendo il pulsante con scritto "invia" in alto a sinistra

in alto a destra vedete un icona che vi serve ad aprire il messaggio in una nuova finestra, questa icona la trovate anche in altre sezioni.

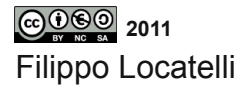

### COME AGGIUNGERE CONTATTI

Il primo metodo per aggiungere contatti è aggiungendo l'indirizzo da un messaggio email che avete ricevuto, quindi andate su posta , aprite il messaggio email clickando sul testo parziale del messaggio, muovetevi con il puntatore sul nome del mittente, e restate li fermi un istante, vi comparirà un riquadro con il nome e l'indirizzo email della persona,

l'immagine se è presente e tre pulsanti, con email potete mandare un email nuova a

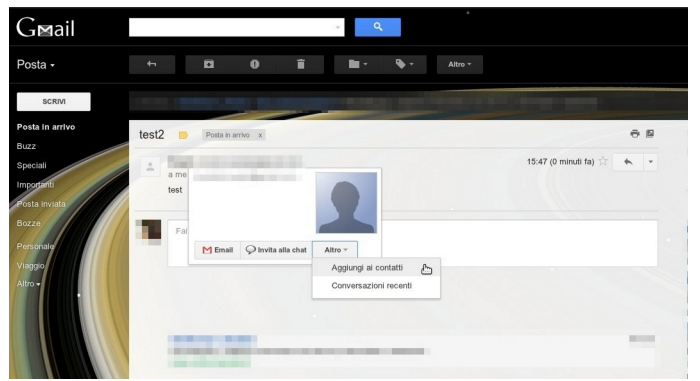

quel contatto, con chat potete invitarlo in chat, e con il pulsante altro, potete aggiungerlo ai contatti, clickando su aggiungi ai contatti.

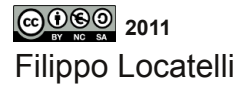

Clickando su Posta e poi su contatti nella colonna di sinistra troverete tutti i contatti aggiunti.

| 0 0                           |                                     | Gmail - Gestione contatti -                                                                                                    | Igmail.com - Google Chrome | × • ×                    |
|-------------------------------|-------------------------------------|----------------------------------------------------------------------------------------------------|----------------------------|--------------------------|
| Gmail - Gestione contatti - × | Ð                                   |                                                                                                    |                            |                          |
| ← → C                         | gle.com/mail/?hl=it&tab=wm&zx=2spyh | 1puk8i4#contacts/group/44f348820fb                                                                                                    | >70fdd/corso               | な よ                      |
| +Tu Gmall Calendar Document   | i Foto Sites Web Altro -            |                                                                                                    |                            | gmail.com + 🔅            |
| G⊠ail                         |                                     | Cerca nei contatti                                                                                                    |                            |                          |
| Contatti -                    | □ Altro -                           |                                                                                                    |                            | 44dordoni - Vittorio     |
| NUOVO CONTATTO                |                                     |                                                                                                    |                            | Contatti personali corso |
| Contatti personali (11)       |                                     |                                                                                                    |                            | Contatti personali corso |
| corso (9)                     |                                     | and the second second sec |                            | Contatti personali corso |
| Plù contattati (34)           |                                     |                                                                                                    |                            | Contatti personali corso |
| Altri contatti (1)            |                                     |                                                                                                    |                            | Contatti personali corso |
| Importa contatti              |                                     |                                                                                                    |                            | Contatti personali corso |
|                               |                                     |                                                                                                    |                            | Contatti personali corso |
|                               |                                     |                                                                                                    |                            | Contatti personali corso |
|                               |                                     |                                                                                                    |                            | Contatti personali corso |
|                               |                                     |                                                                                                    |                            |                          |
|                               |                                     |                                                                                                    |                            |                          |
|                               |                                     |                                                                                                    |                            |                          |
|                               |                                     |                                                                                                    |                            |                          |
|                               |                                     |                                                                                                    |                            |                          |

Un secondo metodo è quello di inserire manualmente l'indirizzo email di un vostro contatto, in questo caso clickate su contatti nella colonna di sinistra e poi su nuovo contatto sempre sulla colonna di sinistra,il primo campo da completare è il nome,ma premendo su dettagli potrete aggiungere anche il titolo e altri detttagli,

| https://mail.goog | gle.com/mail//h     |                    |   |  |
|-------------------|---------------------|--------------------|---|--|
| alendar Documenti |                     |                    |   |  |
| ail               |                     | Cerca nei contatti |   |  |
| •                 |                     |                    |   |  |
| OTTATIO           |                     |                    | × |  |
| irsonali (11)     | Aggiungi Contatti p | Modifica nome      | ^ |  |
| aticat            | STITUTIASING        | Titolo:            |   |  |
| # (1)             |                     | Nome:              |   |  |
|                   | Aggiungi e          | Secondo nome:      |   |  |
|                   | Telefona            | Suffisso:          |   |  |
|                   | Indirizzo           |                    |   |  |
|                   | Compleanno          | Salva Annulla      |   |  |
|                   | URL                 |                    |   |  |
|                   | Agglungi -          |                    |   |  |
|                   |                     |                    |   |  |
|                   |                     |                    |   |  |
| Filippo Locatelli |                     |                    |   |  |

nel campo principale della scheda, inserite l'email che conoscete e se volete potete completare anche gli altri campi, clickando su aggiungi potete aggiungere nuovi campi, come per esempio il compleanno, infine in note potete scrivere ciò che volete.e

i dati vengono salvati ogni volta che passate a un campo successivo o che premete invio sulla tastiera.

|            | G⊠ail                                                                                              |                                                |                                                            | Cerca nei contatti    |                    |                               |
|------------|----------------------------------------------------------------------------------------------------|------------------------------------------------|------------------------------------------------------------|-----------------------|--------------------|-------------------------------|
|            | Contatti -                                                                                         | th Applus                                      | gi al contatti personali 😐                                 | AEro *                |                    | Salvate                       |
| gni<br>che | NUOVO CONTATTO<br>Contatti personal (11)<br>conso (8)<br>Più contattati (11)                       | Agglungi<br>un'immagine                        | Aggiungi nome                                              | 1                     | Agglungi una nota  |                               |
| a<br>npo   | Ant contact: (1)<br>Norvo gruppo<br>Importa contact:                                               | Email<br>Telefono<br>Indirizzo<br>Complearno   |                                                            | Þ                     |                    |                               |
| o<br>che   | i                                                                                                  | URL                                            | Agglungi +                                                 |                       |                    |                               |
| ulla 🍢     | Gmail - Gestione contatti - ×<br>→ C M https://mail.goo                                            | •<br>gle.com/mail/?hl=it&t<br>Foto Sitos Web A | Gmail - Gestione<br>ab=wm&izx=2spyh1puk8i4#contac          | contati malco         | om - Google Chrome | © © ×<br>☆ ▲<br>2amilican - ✿ |
| - 10       | G⊠ail                                                                                              | 1 100 002 100 1                                | Nome fonetico                                              | •<br>nca nel contatti |                    | gyminean - M                  |
|            | Contatti -                                                                                         | ti Agglun                                      | Titolo e azienda<br>Archivia come                          | Altro *               |                    | Salvato                       |
|            | NUOVO CONTATTO<br>Contatti personali (11)<br>corto (9)<br>Ph) contattati (31)<br>Abti gantatti (1) | Agglungi<br>unimmagine                         | Note<br>Email<br>Telefono<br>Indirizzo                     |                       | Agglungi una nota  |                               |
| del        | Nuovo gruppo.<br>Importa contatifi.                                                                | Telefono                                       | Compleanno<br>URL                                          |                       |                    |                               |
| in         |                                                                                                    | Indirizzo<br>Compleanno                        | Relazione<br>Messaggistica istantanea<br>Chiamata Internet |                       |                    |                               |
| ate        |                                                                                                    | URL                                            | Personalizzato                                             |                       |                    |                               |
| nti,       |                                                                                                    |                                                |                                                            |                       |                    |                               |
| il         |                                                                                                    |                                                |                                                            |                       |                    |                               |

Nella scheda del contatto in alto trovate tre pulsanti, con il

pulsante gruppi, potete aggiungere o togliere un contatto da un gruppo e creare un gruppo nuovo, premendo il tasto email potete inviare un email al contatto, trovandovi il campo A: già completato, e con il pulsante altro, potete eliminare un contatto, esportarlo,stamparlo,o visualizzare le conversazioni recenti.

©©©© 2011 Filippo Locatelli \$ 4

#### Come aggiungere i link

Aprire gmail e fare click su scrivi, aprire una nuova finestra del vostro browser, cercate in www.google.it ciò che vi interessa

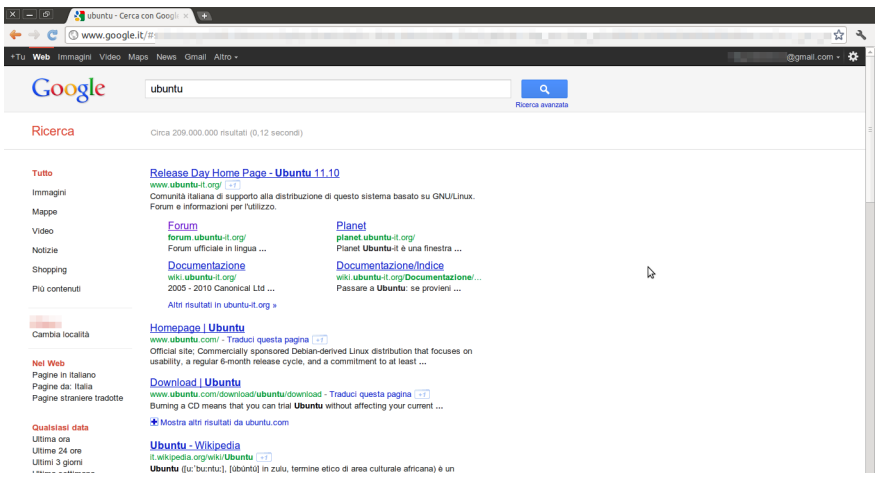

una volta trovato il sito di interesse clickate sul link e aprite la pagina, spostatevi sulla barra degli indirizzi e fate doppio clik rapidamente con il pulsante sinistro, oppure ponete il puntatore alla fine dell'indirizzo nella barra degli indirizzi e tenendo premuto il tasto shift, premete il tasto freccia indietro finchè

non é selezionato tutto l'indirizzo.

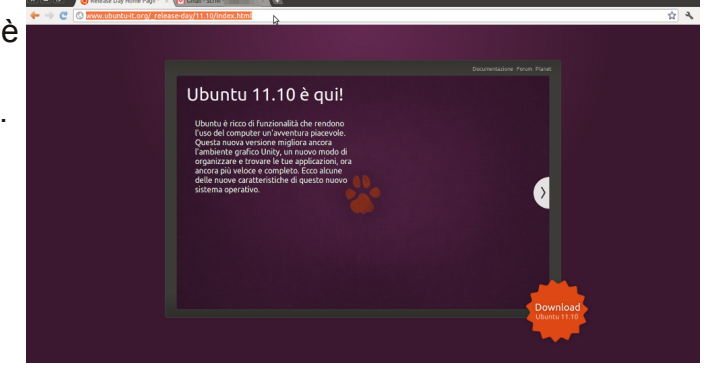

©0©© 2011 Filippo Locatelli Ora premete il tasto ctrl e tenendolo premuto il tasto C, oppure fate click con il pulsante destro del mouse e scegliete copia, tornate alla vostra email, nella finestra precedente, e aggiungete il link nel campo di testo del nuovo messaggio, premento ctrl e tenedolo premuto poi V, oppure clickando di destro con il mouse e scegliete incolla.

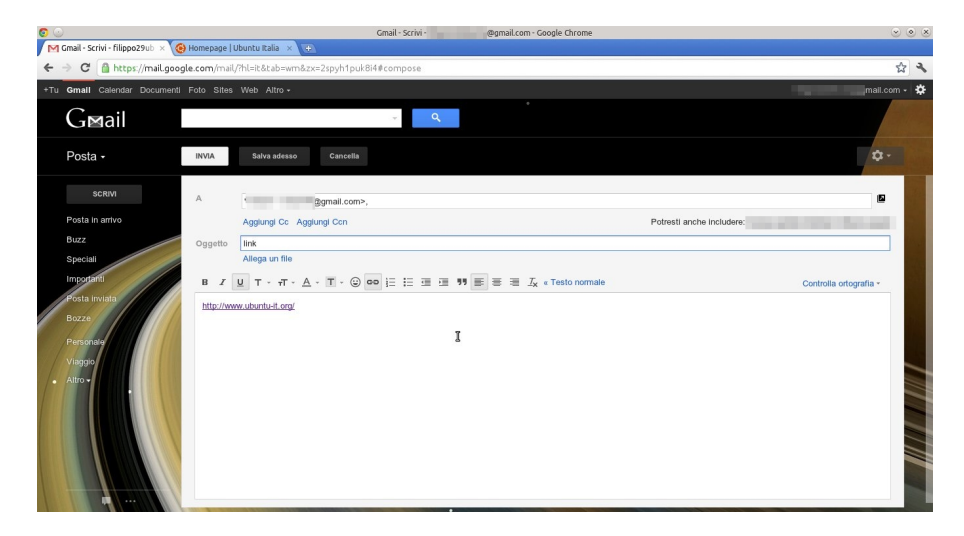

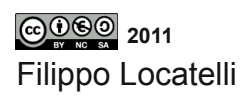

#### Come allegare un immagine o un file

Aprire Gmail e creare un nuovo messaggio da inviare, compilare il campo destinatario (A:), l'oggetto, e infine il testo, clickare su "allega file"

| 00                                    |                          | Gmail - Scrivi -          | Igmail.com · Google Chrome          |                           | ی ی ی                  |
|---------------------------------------|--------------------------|---------------------------|-------------------------------------|---------------------------|------------------------|
| Grail - Scrivi - filippo29ub ×        | /hluit&tahuura&ayu?      | wk9i4trampara             |                                     |                           | به اع                  |
| Tu Gmail Calendar Documenti Edo Siter | Wab Altra -              | rakoi4#compose            |                                     |                           | amail com - 🏠          |
|                                       |                          |                           |                                     |                           | grion.com - age        |
| G⊠ail                                 |                          | ÷ 4                       |                                     |                           |                        |
| Posta - INVIA                         | Salva adesso Cancel      | la                        |                                     |                           | <b>\$</b> -            |
|                                       |                          |                           |                                     |                           |                        |
| SCRIVI                                | ÷                        | gmail.com>,               |                                     |                           | 9                      |
| Posta in arrivo                       | Aggiungi Cc Aggiungi Ccn |                           |                                     | Potresti anche includere: | and the second second  |
| Buzz Oggetto                          | test                     |                           |                                     |                           |                        |
| Special                               | Allega un file           |                           |                                     |                           |                        |
| Posta Inviata                         |                          | 9 00 <u> =  = (= (</u> 19 | E = = ⊥ <sub>x</sub> « resto normal | e                         | Controlla ortografia * |
| Bozze                                 |                          |                           |                                     |                           |                        |
| Personale                             |                          |                           |                                     |                           |                        |
| Viaggio                               |                          |                           |                                     |                           |                        |
| • Altro •                             |                          |                           |                                     |                           |                        |
|                                       |                          |                           |                                     |                           |                        |
|                                       |                          |                           |                                     |                           |                        |
|                                       |                          |                           |                                     |                           |                        |
|                                       |                          |                           |                                     |                           |                        |
|                                       |                          | •                         |                                     |                           |                        |
| clickare su                           |                          |                           |                                     |                           |                        |
|                                       | _                        |                           |                                     |                           |                        |
| "scegli file"                         | INVIA                    | Salva adesso              | Cancella                            | Salvataggio bozza: 16:    | 04 (0 minuti fa)       |
| <u> </u>                              |                          |                           |                                     |                           |                        |
| e                                     |                          |                           |                                     |                           |                        |
| aggiungete                            | ۵                        |                           |                                     |                           |                        |
| uggiungoto                            | <u> </u>                 |                           |                                     | )gmail.com>,              |                        |
| il file                               |                          |                           | ajunaj Cen                          |                           |                        |
| nrocolto                              |                          | riggiungi oo rig          | giangi con                          |                           |                        |
| presceno                              | Oggetto                  | test                      |                                     |                           |                        |
| muovendovi                            |                          | <u> </u>                  |                                     |                           |                        |
|                                       | e                        | Scegli file Stee          | cato con matite.                    | PNG <u>Rimuovi</u>        |                        |
| nelle                                 | A                        | llega un altro file       | •                                   | 3                         |                        |
| oortollo dol                          |                          |                           |                                     |                           |                        |
| cartelle del                          | BZU                      | . T - <del>.</del>        | <u>A</u> - T - (;;) G               | 9 注注 🧐 💔                  | ≡ = = <u>1</u> ×       |
| vostro no                             | 1                        |                           |                                     |                           |                        |
| vooti o po.                           | allegato                 |                           |                                     |                           |                        |
|                                       |                          |                           |                                     |                           |                        |
|                                       |                          |                           |                                     |                           |                        |
|                                       |                          |                           |                                     |                           |                        |
|                                       |                          |                           |                                     |                           |                        |

Filippo Locatelli

Attendete finchè gmail non avrà caricato il file, e lo vedrete dalla presenza del nome del file e delle sue dimensioni come da immagine, nell'invio di file o immagine

| A       | •                                          | jma            | il.com>, |   |   |     |
|---------|--------------------------------------------|----------------|----------|---|---|-----|
|         | Aggiungi Cc Aggiungi C                     | cn             |          |   |   |     |
| Oggetto | test                                       |                |          |   |   |     |
| e       | Steccato con matite.P                      | NG (image/png) | 162K     |   |   |     |
|         | Allega un altro file                       | \$             |          |   |   |     |
| B Z     | <u>U</u> T - <sub>T</sub> T - <u>A</u> - T | - 🙂 co 🗄       | ≣⊡       | · | E | = 3 |

con gmail, è importante ricordare che il limite di invio è di 25 megabyte (MB), ed è anche buona norma non inviare email con allegati superiori ai 10 MB, perchè altri servizi di posta potrebbero bloccare il messaggio.Una volta ricevuta l'email con

allegato, apritela come un email normale, se l'allegato è un'immagine ne vedrete una piccola anteprima dopo la sezione di testo. potete visualizzarla nel

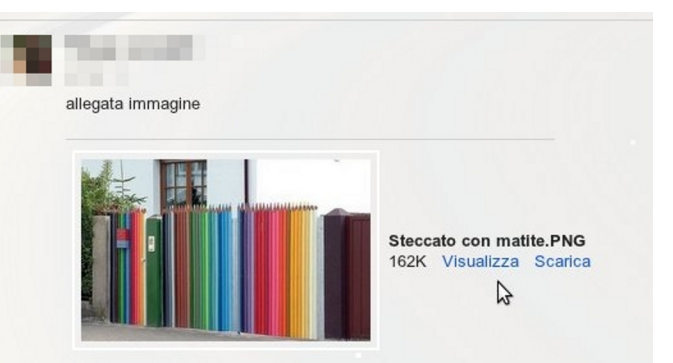

suo formato originale, clickando su "Visualizza" oppure "scarica" per salvarla sul pc che state utilizzando, le stesse operazioni

si possono compiere su file allegati, gmail permette di visualizzare online anche diversi tipi di documenti. Collegate la chiavetta usb. aprite risorse del computer e clickate sulla chiavetta, con un doppio click entrare nella cartella che vi interessa, clickate sul file e poi premete Ctrl e C per copiarlo. clickate su raccolte, e poi doppio click sulla cartella nella quale volete mettere il file. premete Ctrl + V per incollare il file; Prima di estrarre la chiavetta usb. chiudete l'esplora risorse, e dirigetevi sulla freccina che c'è

Filippo Locatelli

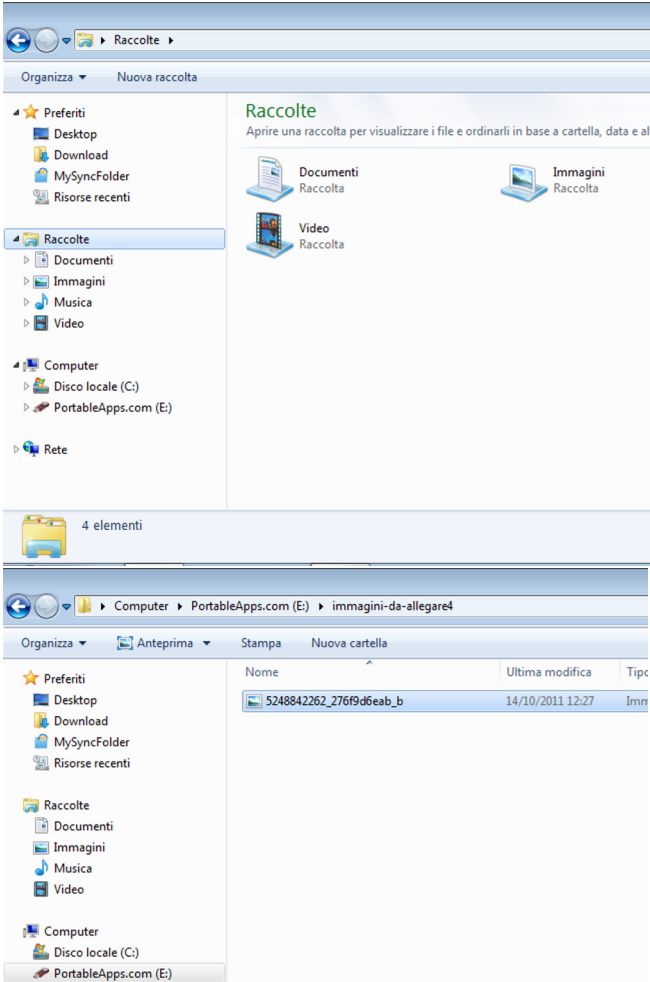

vicino all'orologio, clickate e vedrete altre icone, fate click con il pulsante destro, e poi click con il sinistro per espellere l'unità, ora potrete estrarre la chiavetta usb

#### Creare e gestire etichette

Aprite gmail e andate sulla rotellina dentata in alto a destra, e clickate su "impostazioni Gmail"

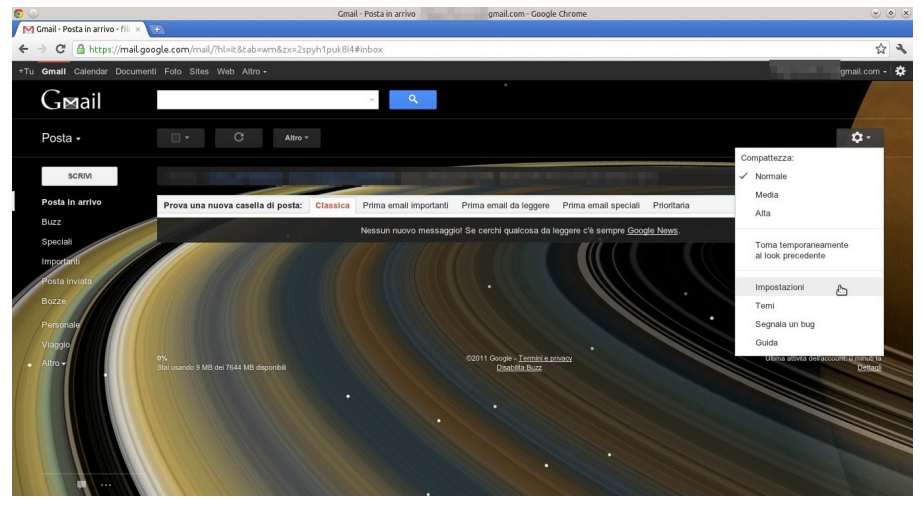

clickate sul secondo tag, con scritto "etichette", le etichette si possono considerare come delle cartelle, gmail ne fornisce già un certo numero in modo automatico, e spesso sono più che

sufficienti, ma per esempio se volete avere facilmente a portata di mano, le email inerenti ad un certo contatto, ad un certo argomento, oppure di una newsletter,

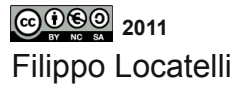

|                           |                                  |           |                    |                      | w).                    | ٩                                         |
|---------------------------|----------------------------------|-----------|--------------------|----------------------|------------------------|-------------------------------------------|
| Imposta                   | zioni                            |           |                    |                      |                        |                                           |
| Generali                  | Etichette                        | Account e | importa            | zione                | Filtri                 | Inoltro e POP/I                           |
| Lingua:                   |                                  |           | Lingua             | di visua             | alizzazio              | ne di Gmail: Italia                       |
| Dimensio                  | oni max pagina                   | :         | Mostra<br>Mostra   | 50 <b>•</b><br>250 • | conver<br>contatt      | sazioni per pagin<br>i per pagina         |
| Scorciato<br>Ulteriori in | ole da tastiera:<br>Informazioni |           | ◎ Disat<br>◎ Attiv | ttiva sco<br>a scorc | orciatoie<br>iatoie da | da tastiera<br>tastiera                   |
| Contenut                  | i esterni:                       |           | ◉ Visu             | alizza s<br>di prim  | empre co<br>a di visu  | ontenuti esterni (c<br>alizzare contenuti |

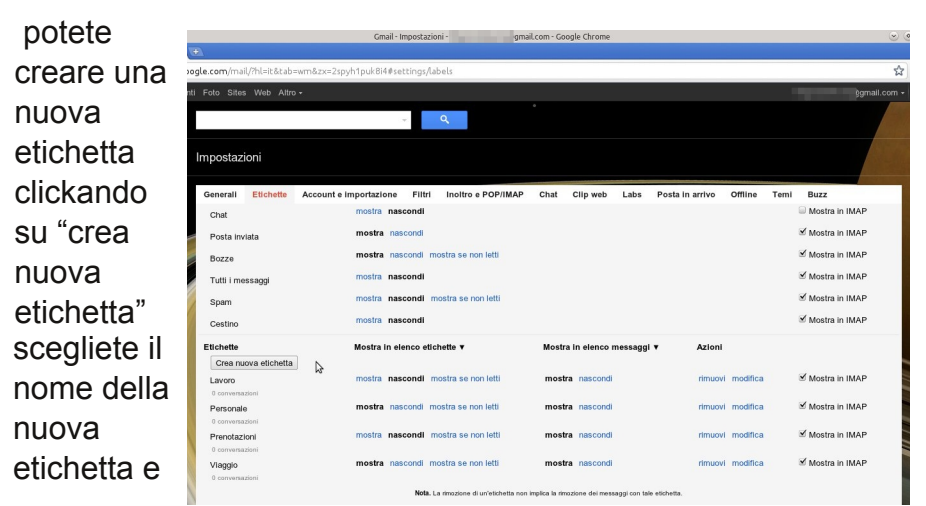

clickate "crea", se volete potete scegliere "nidifica etichetta in", creando una sottoetichetta in una etichetta già esistente.

| 💿                |                                     | Gmail - Impostazioni - 30                    | mail.com - Google Chrome           |          |                          | ~                | ۲ |
|------------------|-------------------------------------|----------------------------------------------|------------------------------------|----------|--------------------------|------------------|---|
| → C A https://ma | ail.google.com/mail/?hl=it&tab=wm&: | zx=2spyh1pukBi4#settings/labels              |                                    |          |                          | ž                | 3 |
|                  |                                     |                                              |                                    |          |                          |                  |   |
|                  |                                     | · .                                          |                                    |          |                          |                  |   |
|                  |                                     |                                              |                                    |          |                          |                  |   |
| SCRIVI           | Generall Etichette Acco             | ount e Importazione Filtri Inoltro e POP/IMA | P Chat Clip web                    | Labs Pos | ta in arrivo Offiline Te | emi Buzz         |   |
|                  | Chat                                | mostra nascondi                              |                                    |          |                          | Mostra in IMAP   |   |
|                  | Posta inviata                       |                                              |                                    | ×        |                          | 🗹 Mostra in IMAP |   |
|                  | Bozze                               | Nuova etichetta                              |                                    |          |                          | 🗹 Mostra in IMAP |   |
|                  | Tutti i messanni                    | Inserisci un nome per la nuova etichetta:    |                                    |          |                          | Mostra in IMAP   |   |
|                  | Tutor messagg                       | Nidifica atichetta in:                       |                                    |          |                          | Mostra in IMAP   |   |
|                  | spam                                |                                              | •                                  |          |                          |                  |   |
|                  | Cestino                             |                                              |                                    |          |                          |                  |   |
|                  | Etichette                           | Crea Annulla                                 |                                    |          | Azioni                   |                  |   |
|                  | Crea nuova etichetta                |                                              | 10                                 |          |                          |                  | ŝ |
|                  | Lavoro                              | mostra nascondi mostra se non letti          | mostra nascondi                    |          |                          | Mostra in IMAP   |   |
|                  | 0 conversazioni                     | meetre presenti meetre se par latti          | meetra possondi                    |          |                          | Master in IMAR   |   |
|                  |                                     | mostra nasconur mostra se non ietu           | mosua nasconu                      |          |                          |                  |   |
|                  | Prenotazioni                        | mostra nascondi mostra se non letti          | mostra nascondi                    |          |                          | 🗹 Mostra in IMAP |   |
|                  |                                     |                                              |                                    |          |                          |                  |   |
|                  | Vlaggio                             | mostra nascondi mostra se non letti          | mostra nascondi                    |          |                          | Mostra in IMAP   |   |
|                  |                                     |                                              |                                    |          |                          |                  | P |
|                  |                                     | Nota. La rimozione di un'etichetta n         | ion implica la rimozione dei messa |          |                          |                  | l |

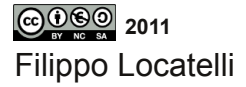

Nel tab etichette , se clickate sul nome della etichetta potete cambiarne il nome, nella seconda colonna con scritto "Mostra in elenco etichette" la vostra scelta è quella non sottolineata, potete cambiare la scelta clickando sul testo sottolineato, o se preferite applicare una politica uguale a tutte le etichette, clickate sul triangolino vicino al nome della colonna e selezionate dal menu a tendina la scelta che preferite; le stesse operazioni si possono compiere sulla terza colonna con scritto "mostra in elenco messaggi", nella colonna "azioni" potete modificare o rimuovere un etichetta, ricordatevi che

| 00                                                                                                    | Gmail - Impostazioni - gmail.com - Google Chrome                                                                                                    | ی ک پ                                                                                                    |
|----------------------------------------------------------------------------------------------------|----------------------------------------------------------------------------------------------------|----------------------------------------------------------------------------------------------------|
| 🕅 Gmail - Impostazioni - filipi × 🕒                                                                                               |                                                                                                    |                                                                                                    |
| ← → C 🔒 https://mail.google.com/mail/?hl                                                                                          | =it&tab=wm&zx=2spyh1puk8i4#settings/labels                                                                                                    | ☆ <b>↓</b>                                                                                                |
| +Tu Gmall Calendar Documenti Foto Sites We                                                                                        | eb Altro •                                                                                                    | gmail.com + 🔅                                                                                             |
| G⊠ail                                                                                                    | ⊂ Q.<br>L'etichetta "test" è stata creata.                                                                                                    |                                                                                                    |
| Posta - Impostazioni                                                                                                    |                                                                                                    |                                                                                                    |
| SCRWI Central El<br>Posta in antro<br>Buzz<br>Special<br>Important<br>Posta investa<br>Sparn<br>Posta investa<br>Sparn<br>Cestino | chritte         Account e importazione         Filiri         Inoltro e POP/IMAP         Chat         Clip web         Labs         Posta in arrivo         Offline         T           mostra         mostra         mascondi         mostra         mostra         mo | Femi Buzz<br>Mostus III INOAP<br>Mostus III INAP<br>Mostus III INAP<br>Mostus III INAP<br>Mostus III INAP |
| Bozze Etichette Crea nuova e                                                                                                    | Mostra in elenco etichette ▼ Mostra in elenco messaggi ▼ Azioni<br>stichetta                                                                                                    | _                                                                                                    |
| test Lavoro<br>0 conversazioni                                                                                                    | mostra nascondi mostra se non letti mostra nascondi rimuovi modifica                                                                                                    | ✓ Mostra in IMAP                                                                                          |
| Viaggio     Personale     Altro     O conversazioni                                                                               | mostra nascondi mostra se non letti mostra nascondi rimuovi modifica                                                                                                    | Mostra in IMAP                                                                                            |
| Prenotazioni<br>0 conversazioni                                                                                                   | mostra nascondi mostra se non letti mostra nascondi rimuovi modifica                                                                                                    | Mostra in IMAP                                                                                            |
| test<br>O conversazioni                                                                                                    | Restra nascondi mostra se non letti mostra nascondi rimuovi modifica                                                                                                    | S Mostra in IMAP                                                                                          |
| Viaggio<br>O conversazioni                                                                                                    | mostra nascondi mostra se non letti mostra nascondi rimuovi modifica                                                                                                    | ✓ Mostra in IMAP                                                                                          |
| 4                                                                                                    | Nota. La rimozione di un'etichetta non implica la rimozione dei messaggi con tale etichetta.                                                                                                    |                                                                                                    |

l'eliminazione di un etichetta non vi cancella i messaggi ad essa associati, infine nell'ultima colonna potete scegliere di mostrare l'etichetta o no in IMAP, ovvero mostrare o meno l'etichetta nel programma di posta elettronica che usate nel pc.

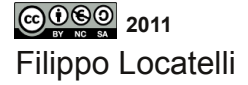

Per applicare un'etichetta aprite un messaggio, e clickate sul pulsante "Etichette" e sceglietene una o più dal menù a tendina, anche da questo menù potete creare un'etichetta o se clickate "gestisci etichette" ritornate al tab "etichette" delle impostazioni di Gmail.

| C C C C C C C C C C C C C C C C C C C                       | Altro 🔻                                                |  |
|-------------------------------------------------------------|--------------------------------------------------------|--|
| Securities - www.LSBF.org.uk/MSc-Banking - Devel            | Etichetta come:                                        |  |
|                                                             | Lavoro     Personale     Prenotazioni     Deninuti (a) |  |
|                                                             | test 🗁                                                 |  |
| iondere, <u>rispondere a tutti</u> o inoltrare il messaggio | Crea nuova<br>Gestisci etichette                       |  |
|                                                             |                                                        |  |

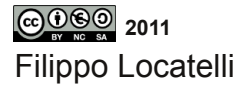

#### Creare e gestire filtri

Aprite Gmail e andate sulla rotellina dentata in alto a destra e clickate su "impostazioni Gmail"

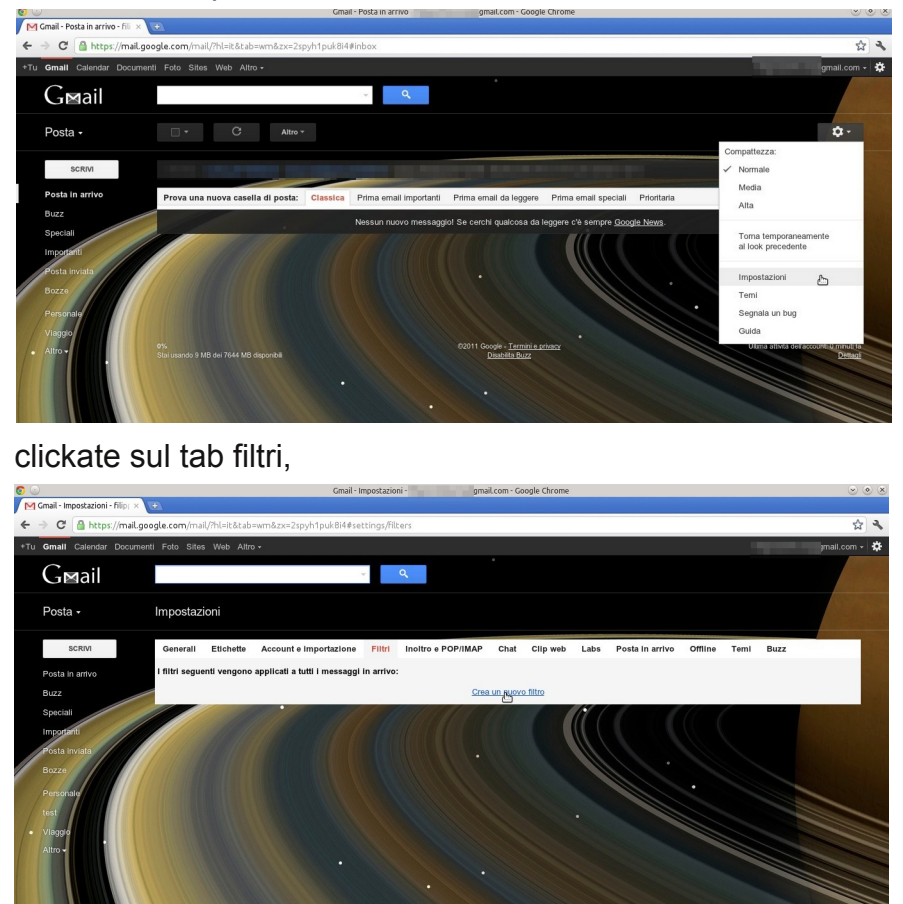

Filippo Locatelli

clickate su "creare un nuovo filtro", i filtri permettono di applicare delle regole a delle email che rispondono a uno o più criteri, i campi che vi trovate da compilare vi servono per selezionare ciò che vi interessa, per esempio se volete che le email che provengono da un certo indirizzo abbiano una certa etichetta, compilerete il campo "Da: " con l'indirizzo prescelto

| 00                                | Gmail - In                                     | npostazioni jmail.com - Google Chrome                                       | * • *          |
|-----------------------------------|------------------------------------------------|-----------------------------------------------------------------------------|----------------|
| M Gmail - Impostazioni - Filip; 🗙 | ŧ                                              |                                                                             |                |
| ← → C 🏻 https://mail.goo          | gle.com/mail/?hl=it&tab=wm&zx=2spyh1puk8i4∉set | ttings/filters                                                              | 1 A            |
| +Tu Gmall Calendar Document       | i Foto Sites Web Altro -                       |                                                                             | ĝgmail.com - 🌣 |
| G⊠ail                             |                                                | ۰<br>م                                                                      | 11/18          |
| Posta •                           | Filtra ×<br>Da                                 |                                                                             |                |
| SCRIVI                            | Α                                              | Filtri Inoltro e POP/IMAP Chat Clip web Labs Posta in arrivo Offline Temi B | uzz            |
| Posta in arrivo                   | Oggetto                                        | arrivo:                                                                     |                |
| Buzz                              |                                                | Crea un nuovo filtro                                                        | 100            |
| Speciali<br>Importanti            | Contiene le parole                             |                                                                             |                |
| Posta inviata<br>Bozze            | Non contiene                                   |                                                                             |                |
| Personale                         | Contiene allegato                              |                                                                             |                |
| Vlaggio                           | Crea filtro con questa ricerca »               |                                                                             |                |
| Altro -                           |                                                |                                                                             |                |
| 4 **                              |                                                |                                                                             |                |

oppure potete controllare le parole presenti nell'oggetto, o ancora con il "campo contiene le parole" controllare le parole presenti nell'email, ricordate che se cercate più parole, vi sarà data come risultato solo le email con entrambe le parole.

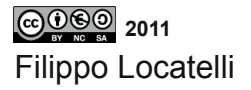

Clickate sulla scegliete una o più opzioni che preferite, in fondo potete applicare i criteri anche alle email precedentement е

ricevute;clickate su "crea filtro", il filtro verrà applicato e lo troverete nel tab

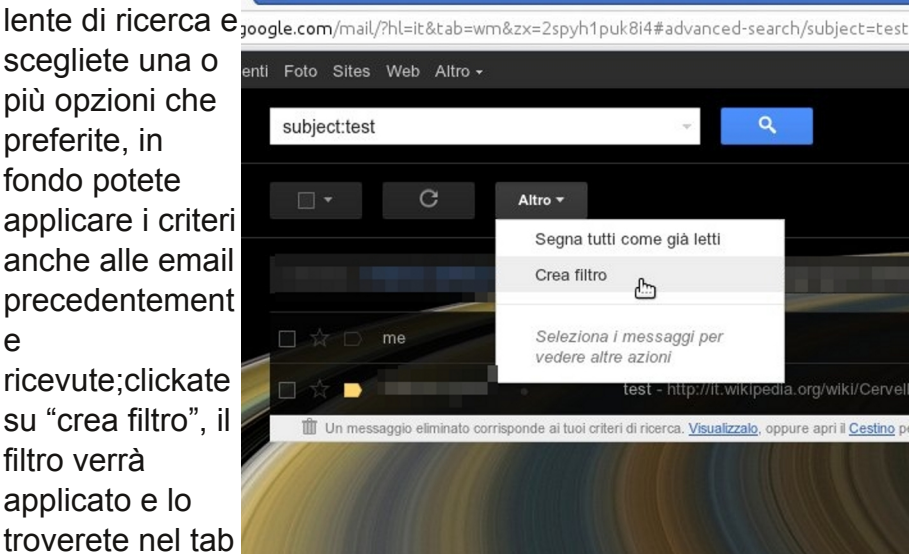

"filtri", e lo potrete cancellare o modificare come preferite, con i due comandi alla fine della riga del filtro.

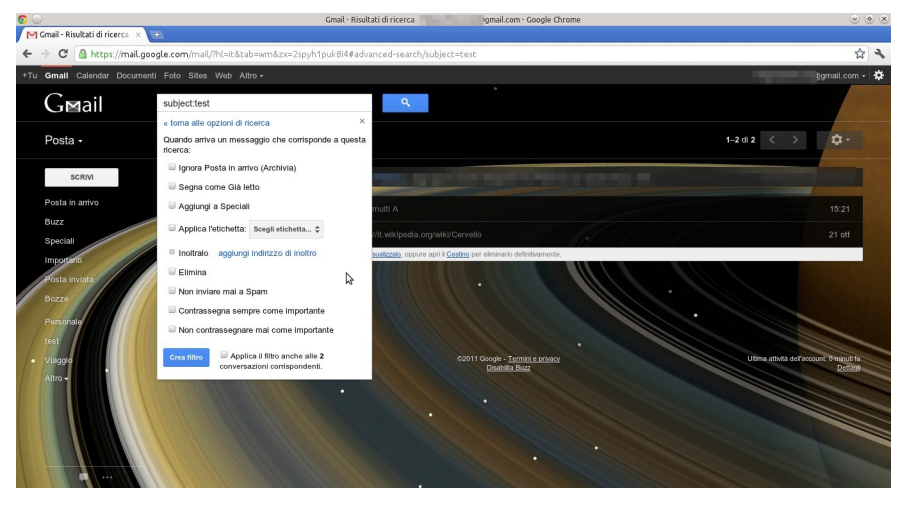

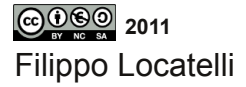

Capitolo 2

# GUIDA ALL'USO DI THUNDERBIRD di Filippo Locatelli

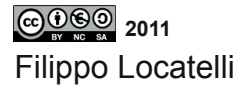

#### come inviare email

Avviate thunderbird, alla prima schermata inserite il vostro nome, l'indirizzo email e la password, se lasciate selezionato il checkbox "ricorda password" non dovrete inserirla ogni volta che scaricate la posta, mentre la inserirete comunque nell'invio, per proseguire premete continua

Thunderbird verificherà. la correttezza della password, e imposterà, i parametri del vostro account di posta in modo automatico. la scelta predefinita è l'Imap che vi permette di tenere la posta sul server, ed è migliore per una sincronizzazione, mentre il pop3 vi scarica la posta sul pc, ma questo metodo lo sconsiglio, in di spazio lasciata

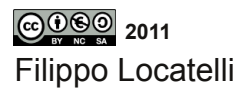

| 3 💿                                                     | Impostazione account di posta               | $\odot$ $\otimes$ $\otimes$ |
|---------------------------------------------------------|---------------------------------------------|-----------------------------|
| <u>N</u> ome:<br>Indirizzo e-mail:<br><u>P</u> assword: | email@example.com Password                  | Nome da visualizzare        |
| <b>0</b>                                                | Impostazione account di posta               | *                           |
| <u>N</u> ome:<br>Indirizzo e-mail:<br><u>P</u> assword: | Flippin<br>Flippini tudiuntur@gmail.com<br> | Nome da visualizzare        |
| Ricerca in corso dei p                                  | arametri di configurazione dal for          | nitore di posta elettronica |

sconsiglio, in a disposizione dei vari servizi email è quanto la quantità sufficientemente grande, e in caso di guasto di spazio lasciata del pc perdereste l'originale delle email e non la copia come nel caso dell'Imap. Proseguite clickando su "crea account", poi clickate su scarica posta, e oltre ai nuovi messaggi se ve ne sono, vi sincronizzerà l'account locale con quello della mail, caricandovi per esempio le etichette di gmail, come cartelle,

| 3 💿                                                                                                    | Impostazione account di posta                                   | $\odot$ $\otimes$      |  |  |  |  |
|----------------------------------------------------------------------------------------------------|-----------------------------------------------------------------|------------------------|--|--|--|--|
| <u>N</u> ome:<br>Indirizzo e-mail:<br><u>P</u> assword:                                                                                                    | bgmail.com                                                      | Nome da visualizzare   |  |  |  |  |
|                                                                                                    | <ul> <li><u>R</u>icorda password</li> </ul>                     |                        |  |  |  |  |
| Sono state rilevate le seguenti impostazioni nell'archivio provider di Mozilla <ul> <li>IMAP (cartelle remote)</li> <li>POP3 (tenere la posta sul proprio computer)</li> </ul> |                                                                 |                        |  |  |  |  |
| In entrata: IMAP, in<br>In uscita: SMTP, s<br>Nome utente:                                                                                                    | nap.googlemail.com, SSL<br>mtp.googlemail.com, SSL<br>gmail.com |                        |  |  |  |  |
| Configurazione <u>m</u> anuale                                                                                                    | Annu                                                            | <u>Crea un account</u> |  |  |  |  |
|                                                                                                    |                                                                 | -51<br>-               |  |  |  |  |

Cartelle locali - Mozilla Thunderbird

Mozilla Thunderbird Posta - Cartelle locali

Visualizza impostazioni per questo account

clickando in alto a sinistra sull'indirizzo email in grassetto, sulla destra appare un centro di controllo dal quale potrete leggere i messaggi, scriverli, o impostare le impostazioni dell'account, clickando su leggi vi ritroverete in "posta in arrivo", se invece

🛃 Scarica posta 👻 🖋 Scrivi 👻 🙎 Rubrica 🛛 🐚 Etich

4 Þ

Account

🚌 Crea un nuovo account

Create a new calendar

clickate su scrivi otterrete lo stesso effetto che clickare su "scrivi" in alto a sinistra, ovvero un nuovo messaggio vuoto in una nuova finestra.

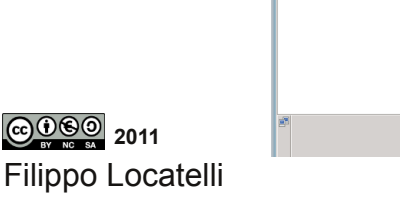

0

🛎 Cartelle locali

Tutte le cartelle

Posta in arrivo

Tutti i mes

📴 Cestino 🖄 Posta in uscita

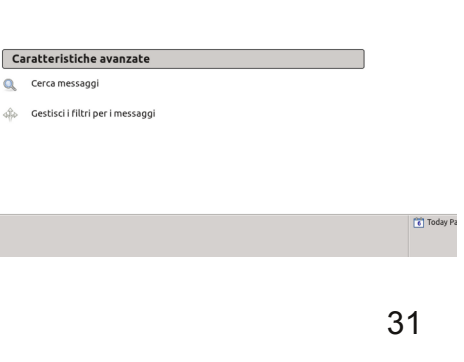

Per inviare un nuovo messaggio clickare su scrivi, nella nuova finestra del messaggio, inserire il destinatario sulla prima riga a fianco ad A: se esso sarà già presente nella vostra rubrica, verrà inserito in modo automatico, la rubrica di thunderbird non si sincronizza con quella della vostra email, quindi dovrete

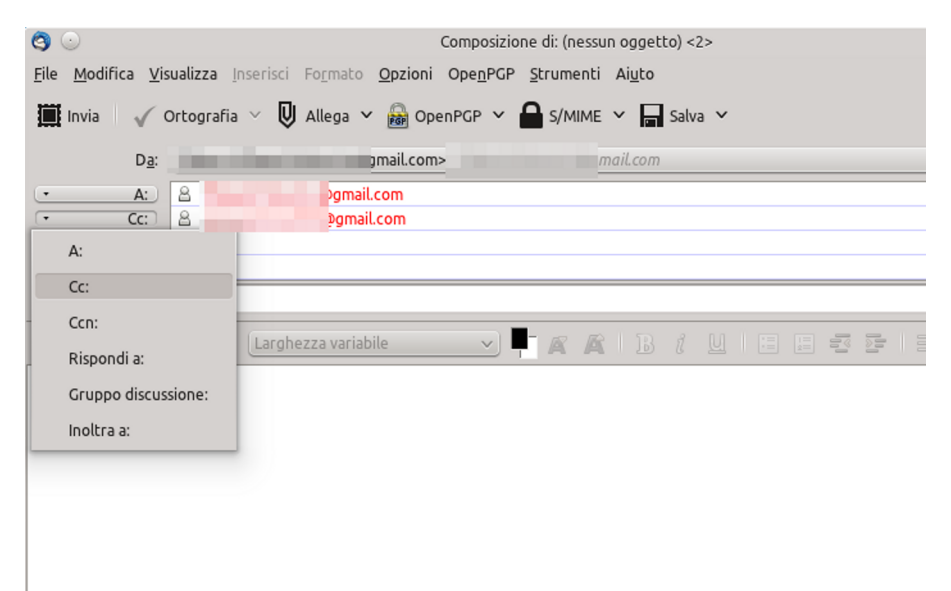

inserire manualmente i vostri contatti,oppure quando ricevete le email( o da quelle già ricevuti), potete aggiungere il contatto, clickando sulla stellina a lato del nome; per aggiungere più destinatari potete scrivere altri indirizzi nelle righe sotto alla prima, ed clickando sulla A potrete scegliere CC o CCN

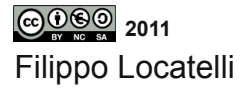

compilate il campo oggetto e aggiungete il testo, per aggiungere allegati, clickate sulla grossa icona con scritto "allega" e selezionate il file prescelto nel vostro pc, se invece clickate sulla freccia in giù vi si aprirà un menù a tendina dove potrete scegliere tra allegare un file o una pagina web, ma in

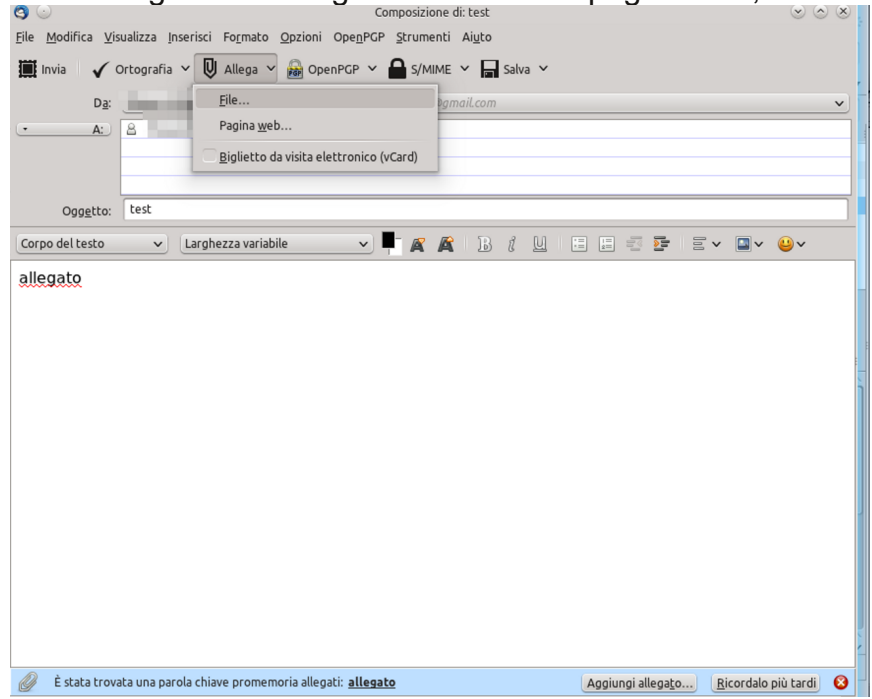

questo secondo caso non verrà visualizzato del testo se lo scrivete, come consiglio generale è sempre meglio scrivere il link di una pagina e non allegarla, inoltre se nel testo scrivete la parola "allegato" vi apparirà in fondo una barra che vi ricorderà di allegare un file.

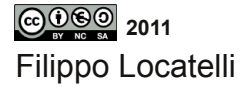

Quando si invia un messaggio è possibile richiedere una ricevuta di ritorno, andando nel menù "Opzioni" e spuntando la scelta "ricevuta di ritorno", se il vostro destinatario usa un qualsiasi programma per la lettura della posta elettronica, vi arriverà la ricevuta, tranne nei casi in cui, esso neghi l'invio, oppure controlli la posta via web.

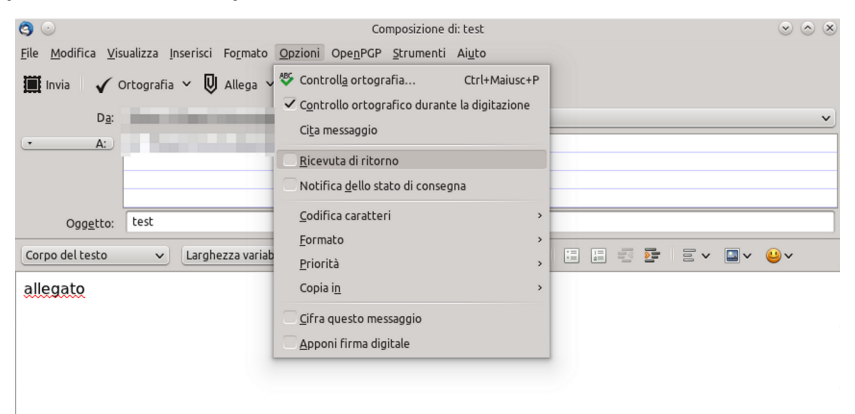

É inoltre possibile firmare i propri messaggi e cifrarli con l'estensione enigmail, che si basa su PGP, queste funzioni si trovano nel menu "OpenPGP"

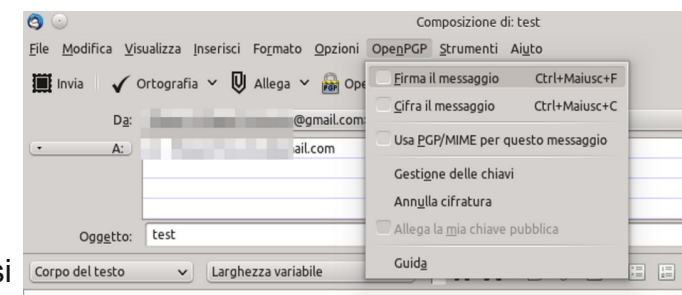

allegato

Filippo Locatelli

per importare la chiave associata al proprio indirizzo clickare su "gestione delle chiavi" nel menu OpenPGP, e poi importare la chiave scegliendo nel menù "File", "importa chiave da file". Se invece si conosce l'indirizzo email al quale è associata una chiave PGP, quest'ultima la si può trovare clickando su Server e effettuando una ricerca.

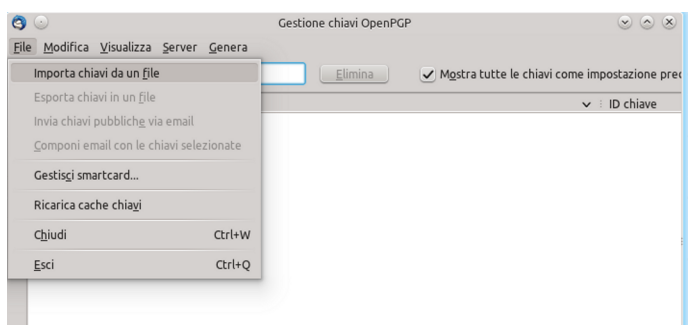

Nel caso non siate provvisti di una chiave PGP associata alla vostra email la potete creare clickando su genera, inserite una passphrase e non una password solida, questo significa una frase con spazi, e il più lungo possibile, più è complessa e lunga, più è sicura; il metodo PGP è utilizzato a livello internazionale ed è sicuro ed affidabile sia per quanto riguarda

la firma delle email sia per quanto riguardo la crittografia, garantendo in questo ultimo caso che solo il proprietario della chiave leggerà la nostra email a lui inviata.

| Account / ID utente generata per l'identità selezionata          V Usa la chiave generata per l'identità selezionata         Nessuna passphrase         Passphrase         Passphrase         Passphrase         Commento         Scadenza della chiave         La chiave scadrà tra         S         anni                                                                                                    |                                         |                  | Gene                                   | ra chiave OpenPGP      |                            | $\odot$ $\odot$ $\otimes$ |
|----------------------------------------------------------------------------------------------------|-----------------------------------------|------------------|----------------------------------------|------------------------|----------------------------|---------------------------|
| ✓ Usa la chiave generata per l'identità selezionata     Nessuna passphrase Passphrase Passphrase Passphrase (ripeti) Commento Scadenza della chiave Avanzate La chiave scadrà tra S anni  La chiave non scadrà                                                                                                    | Account /                               | ID utente 📒      |                                        | ⊉gmail.com> -          | @gmail.com                 | ~                         |
| Nessuna passphrase         Passphrase         Passphrase         Commento         Scadenza della chiave         Avanzate         La chiave scadrà tra         Sanni         Cenera chiavo         La chiave non scadrà                                                                                                    | 🗸 Usa la                                | chiave generata  | a per l'identità sele                  | zionata                |                            |                           |
| Passphrase (ripeti)<br>Commento<br>Scadenza della chiave Avanzate<br>La chiave scadrà tra S anni v La chiave non scadrà                                                                                                    | Nessuna                                 | passphrase       |                                        |                        |                            |                           |
| Commento Scadenza della chiave Avanzate La chiave scadrà tra Consers chiave Consers chiave Conse | Passphrase                              |                  |                                        | Passphrase (ripeti)    |                            |                           |
| Scadenza della chiave Avanzate La chiave scadrà tra S anni v La chiave non scadrà Cenerza chiave de cullo                                                                                                    | Commento                                |                  |                                        |                        |                            |                           |
| La chiave scadrà tra S anni V La chiave non scadrà                                                                                                    | Scadenza de                             | lla chiave Ava   | inzate                                 |                        |                            |                           |
| Coners chizue Annulla                                                                                                    | La chiave s                             | icadrà tra 🛛 5   | anni                                   | ✓ La chiave i          | non scadrà                 |                           |
| Console di generazione della chiave<br>NOTA: La creazione della chiave può richiedere anche parecchi minuti. Non uscire dall'appl                                                                                                    | Genera chia<br>Console di g<br>NOTA: La | enerazione della | la<br>la chiave<br>a chiave può richie | dere anche parecchi mi | nuti. Non uscire dall'appi | icazione                  |

©⊕©© 2011 Filippo Locatelli Tornando alla finestra del messaggio potete salvare (in bozze) il messaggio clickando su "Salva" oppure clickando sulla freccia in basso vicino, potete decidere se salvarlo come file, bozza o modello. Ovviamente clickate su "invia" per inviarlo

| 3 Composizione di: tes                                                           | it           |
|----------------------------------------------------------------------------------|--------------|
| <u>File Modifica Visualizza Inserisci Formato Opzioni OpenPGP Strumenti Aiul</u> | 0            |
| 🏢 Invia 🛛 🗸 Ortografia 🗸 関 Allega 🗸 📾 OpenPGP 🗸 🖴 S/MIME 🗸                       | Salva 🗸      |
| Da: Filippo29ubuntu@gmail                                                        | <u>F</u> ile |
| A: 8 Prover Paint mail.com                                                       | Bozza        |
|                                                                                  | Modello      |
|                                                                                  |              |
| Ogg <u>e</u> tto: test                                                           |              |
| Corpo del testo 🗸 Larghezza variabile 🗸 📮 🕱 🛣 👔                                  | B 1 U 🗉 📰    |
| allegato                                                                         |              |

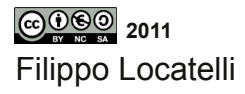

#### Ricezione di email

Quando vi arriva un nuovo messaggio, lo troverete in "posta in arrivo", nella colonna a sinistra, vi apparirà un numero corrispondente alla quantità di messaggi presenti nella cartella "posta in arrivo", lo stesso criterio viene applicato alle altre

cartelle, i nuovi messaggi sono quelli con le scritte in grassetto, se ci clickate sopra, vi si aprono nella seconda metà dello schermo, le

| 🕽 😔<br>Ela Modifica Visualizza Val Mesi                                                                                                    | Policy Events and Tasks OpenPGP Strumenti Alyto                                                                                                    | sta in arrivo - Mezilla Thunderbird |                                                                                                    |                  |            |              |                 |              |
|----------------------------------------------------------------------------------------------------|----------------------------------------------------------------------------------------------------|-------------------------------------|----------------------------------------------------------------------------------------------------|------------------|------------|--------------|-----------------|--------------|
| 🛃 Scarica posta 👻 🖋 Scrivi 🛩                                                                                                    | 🔒 Rubrica 🗣 Etichetta 🛩 📑 Decifra                                                                                                    |                                     |                                                                                                    | essaggi «Ctrl+K» |            |              |                 |              |
| 🖄 Posta in arrivo                                                                                                    |                                                                                                    |                                     |                                                                                                    |                  |            |              |                 | B Q.         |
| Tutte le cartelle 🛛 🔺                                                                                                    | 🕨 🔩 Filtro rapido: — Nen letti 🏫 Speciali 🔒 in rubrica 🔇                                                                                                    | Etichette 🧔 Allegati                |                                                                                                    |                  | Filtra que | sti messaggi | <qzl+f></qzl+f> |              |
| v 🖂 gnal.con                                                                                                    | Y : ★ : A : Oppetto                                                                                                    | 1.00                                | Nittente                                                                                                    |                  |            | D            | ata             | × :          |
| Posta is arrivo (1)                                                                                                    | c) test                                                                                                    |                                     | and the second second s |                  |            | o 04         | (11 PM          |              |
| <ul> <li>Image: Image: Ima</li></ul> | the test3                                                                                                    |                                     | 1000                                                                                                    |                  |            | · 04         | :17 PM          |              |
| Borre                                                                                                    | 2 Ø                                                                                                    |                                     | 1000                                                                                                    |                  |            | · 04         | :21 PM          |              |
| Posta inviata (1)                                                                                                    | 0 Ø                                                                                                    |                                     | 1000                                                                                                    |                  |            | + 04         | :22 PM          |              |
| Spam<br>Cestino<br>Importanti                                                                                                    | test                                                                                                    |                                     |                                                                                                    |                  |            | · 05         | 31 PM           |              |
| Lavoro                                                                                                    | co and a second second s |                                     |                                                                                                    | • Rissendi v     | + iroltra  | 🖀 Archivia   | 🖌 Indesidorata  | O Elimin     |
| Pranot minori                                                                                                    | copetto test                                                                                                    |                                     |                                                                                                    |                  |            |              |                 | 04:11 F      |
| test                                                                                                    | a Theorem I can a                                                                                                    |                                     |                                                                                                    |                  |            |              |                 | Alten atiani |
| Vaggio                                                                                                    | o gnaccon .                                                                                                    |                                     |                                                                                                    |                  |            |              |                 | an e actuari |
| ~ 🔚 Cartelle locali                                                                                                    | test2                                                                                                    |                                     |                                                                                                    |                  |            |              |                 |              |
| 🛅 Cestino                                                                                                    |                                                                                                    |                                     |                                                                                                    |                  |            |              |                 |              |
| 🖄 Posta in uscita                                                                                                    |                                                                                                    |                                     |                                                                                                    |                  |            |              |                 |              |
|                                                                                                    |                                                                                                    |                                     |                                                                                                    |                  |            |              |                 |              |
|                                                                                                    |                                                                                                    |                                     |                                                                                                    |                  |            |              |                 |              |
|                                                                                                    |                                                                                                    |                                     |                                                                                                    |                  |            |              |                 |              |
|                                                                                                    |                                                                                                    |                                     |                                                                                                    |                  |            |              |                 |              |
|                                                                                                    |                                                                                                    |                                     |                                                                                                    |                  |            |              |                 |              |
|                                                                                                    |                                                                                                    |                                     |                                                                                                    |                  |            |              |                 |              |
|                                                                                                    |                                                                                                    |                                     |                                                                                                    |                  |            |              |                 |              |
|                                                                                                    |                                                                                                    |                                     |                                                                                                    |                  |            |              |                 |              |
|                                                                                                    |                                                                                                    |                                     |                                                                                                    |                  |            |              |                 |              |
|                                                                                                    |                                                                                                    |                                     |                                                                                                    |                  |            |              |                 |              |
|                                                                                                    |                                                                                                    |                                     |                                                                                                    |                  |            |              |                 |              |
|                                                                                                    |                                                                                                    |                                     |                                                                                                    |                  |            |              |                 |              |
|                                                                                                    |                                                                                                    |                                     |                                                                                                    |                  |            |              |                 |              |

operazioni principali sono rappresentate dalle icone, Rispondi,Inoltra,Archivia,Indesiderata, Elimina. Clickando su "Rispondi" si apre una nuova email e si risponde citando l'email, clickando su "inoltra" oltre a citare il messaggio presente vengono aggiunti anche i campi data e ora,il mittente e il destinatario, con "Archivia" l'email si sposta in "tutti i messaggi", clickando su "indesiderata" verrà aggiunta un etichettà, utile per mandare nella cartella spam la posta indesiderata, e infine con "Elimina" si sposta il messaggio nel

cestino.Andando su "altre azioni" si possono vedere altre utili funzioni.

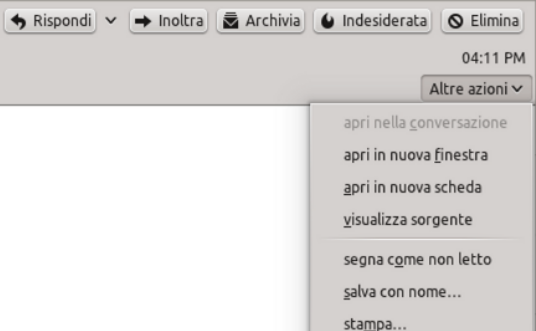

Filippo Locatelli

É possibile spostare, copiare, etichettare, un messaggio dal menu che appare clickando con il pulsante destro del mouse su un messaggio, nel menù è possibile anche Rispondere, eliminare e svolgere altre funzioni principali.

| test<br>test<br>test3<br>test3<br>test3<br>Apri il messaggio in una nuova finestra<br>Apri il messaggio in una nuova scheda<br>Bispondi solo al mittente<br>Rispondi al jutti<br>Rispondi al jutti<br>Rispondi alla lista<br>Inoltra<br>Mgdifica come nuovo<br>Etichetta ><br>Segna ><br>Archivia<br>Sgosta in ><br>Copia in Sposta di nuovo<br>Convert To ><br>Sposta di nuovo<br>Convert To ><br>Etichetta =<br>Stamga                                                                                                    | ★ Filtro rapido: ∞                       | Non letti 🔶 Speciali 🔒 In rubrica 🕓 Et                                                                                                    | ichette 🥥 Allegati |
|----------------------------------------------------------------------------------------------------|------------------------------------------|----------------------------------------------------------------------------------------------------|--------------------|
| <pre>test3 test3 test3 test3 test3 test4 Apri il messaggio in una nuova finestra Apri il messaggio in una nuova scheda  Rispondi solo al mittente Rispondi a tutti Rispondi al tutti Rispondi al lista Inoltra Modifica come nuovo Etichetta Segna Archivia Segosta in uovo Convert To Sposta di nuovo Convert To Sposta di nuovo Convert To Sposta di nuovo Convert To Stata anna Etichetia scher Stataga Etichetia Stataga Etichetia Stataga Etichet</pre> | 😭 test                                   |                                                                                                    |                    |
|                                                                                                    | 😭 test3                                  | 3                                                                                                    |                    |
|                                                                                                    | ☆ <i>@</i>                               |                                                                                                    |                    |
| Apri il messaggio in una nuova finestra         Apri il messaggio in una nuova scheda         Apri il messaggio in una nuova scheda         Rispondi solo al mittente         Rispondi al tutti         Rispondi alla lista         Inoltra         Modifica come nuovo         Etichetta         Segna         Arghivia         Sposta in         Sposta in         Sposta di nuovo         Copia in         Salya come         Stampa         Elimina messaggio                                                                                                    |                                          |                                                                                                    |                    |
| 🗶 Elimina messaggio                                                                                                    | da Filippo<br>oggetto test<br>a<br>test2 | Apri il messaggio in una nuova finestra<br>Apri il messaggio in una nuova scheda<br>Rispondi alutitente<br>Rispondi alutti<br>Rispondi alla lista<br>Inoltra<br>Mgdifica come nuovo<br>Etichetta<br>Segna<br>Archivia<br>Sgosta in<br>Copia in<br>Sposta di nuovo<br>Convert To<br>Salva come<br>Salva come<br>Salva come<br>Stampa |                    |
|                                                                                                    |                                          | 🗶 Elimina messaggio                                                                                                    |                    |

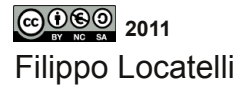

#### Gestione dei filtri

Uno strumento indispensabile e di grande potenzialità in thunderbird sono i filtri, per creare un nuovo filtro andate nel menù "Strumenti" e clickate su "filtri", nella nuova finestra clickate su "nuovo filtro", le funzionalità che avrete a disposizione sono le più varie, si inizia con

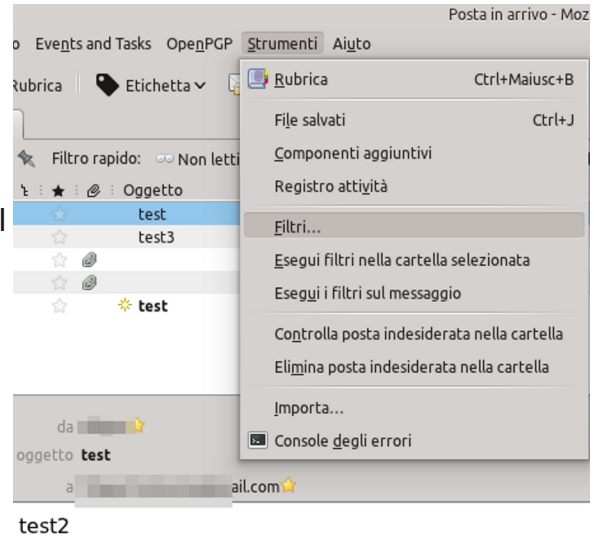

il quando applicare il filtro, clickando sul primo menù a tendina a fianco della parola "applica filtro", poi si scegli con che modalità devono essere applicate le condizioni,selezionando la nostra scelta.

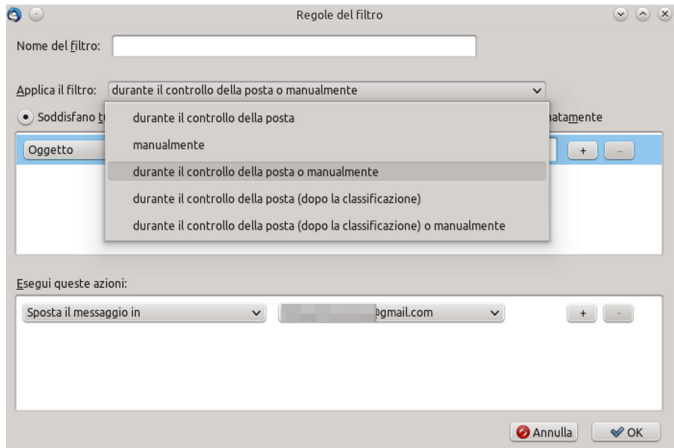

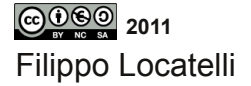

Un altro menù a tendina è quello dove c'è scritto "oggetto" che serve a scegliere per quale campo va applicato il filtro

| $\odot$                                     |             |                    | Regole del      | filtro                  |                    | 00                |
|---------------------------------------------|-------------|--------------------|-----------------|-------------------------|--------------------|-------------------|
| ome del <u>f</u> iltro:                     |             |                    |                 |                         |                    |                   |
|                                             |             |                    |                 |                         |                    |                   |
| pplica il filtro: du                        | ante il cor | trollo della posta | o manualment    | e                       | ~                  |                   |
| <ul> <li>Soddisfano <u>t</u>utte</li> </ul> | le condizio | ni 🔾 Soddisfa      | no anche una se | ola condi <u>z</u> ione | Tutte incondiziona | ata <u>m</u> ente |
| Oggetto                                     | ~           | contiene           | ~               |                         |                    | + -               |
| Oggetto                                     |             |                    |                 |                         |                    |                   |
| Mittente                                    |             |                    |                 |                         |                    |                   |
| Corpo                                       |             |                    |                 |                         |                    |                   |
| Data                                        |             |                    |                 |                         |                    |                   |
| Priorità                                    |             |                    |                 |                         |                    |                   |
| Stato                                       |             | ~                  | (Constraint)    | jmail.com               | ×                  | +                 |
| А                                           |             |                    |                 |                         |                    |                   |
| CC                                          |             |                    |                 |                         |                    |                   |
| A o Cc                                      |             |                    |                 |                         |                    |                   |
| Da, A, Cc o Ccn                             |             |                    |                 |                         |                    |                   |
| Età in giorni                               |             |                    |                 |                         | 🥝 Ann              | ulla V OK         |
| Dimensione (kl                              | 3)          |                    |                 |                         |                    |                   |
| Etichette                                   |             |                    |                 |                         |                    |                   |
|                                             |             |                    |                 |                         |                    |                   |

infine si compie l'ultima scelta dal menù a tendina dove vi è scritto "contiene",

| Nome del filtro:<br>Applica il filtro: durante il controllo della posta o manualmente<br>Soddisfano tutte le condizioni Soddisfano anche una sola condizione Tutte incondizionatamente<br>Mittente   contiene  non contiene  è  non è | 3 💿                                    | Regole del f                     | filtro                                | $\odot$ $\odot$ $\otimes$ |
|----------------------------------------------------------------------------------------------------|----------------------------------------|----------------------------------|---------------------------------------|---------------------------|
| Applica il filtro: durante il controllo della posta o manualmente                                                                                                    | Nome del <u>f</u> iltro:               |                                  |                                       |                           |
| Applica il filtro: durante il controllo della posta o manualmente  Soddisfano tutte le condizioni Soddisfano anche una sola condizione Tutte incondizionatamente  Mittente  contiene  non contiene  è  non è                          |                                        |                                  |                                       |                           |
| Soddisfano tutte le condizioni     Soddisfano anche una sola condizione     Tutte incondizionatamente      Mittente     contiene     non contiene     è     non è                                                                     | Applica il filtro: durante il con      | trollo della posta o manualmente |                                       | <b>~</b>                  |
| Mittente v contiene v + -                                                                                                    | • Soddisfano <u>t</u> utte le condizio | ni 🔵 Soddisfano anche una so     | la condi <u>z</u> ione O Tutte inconc | lizionata <u>m</u> ente   |
| contiene<br>non contiene<br>è<br>non è                                                                                                    | Mittente 🗸                             | contiene 🗸                       | <u>N</u>                              | + -                       |
| non contiene<br>è<br>non è                                                                                                    |                                        | contiene                         |                                       |                           |
| è<br>non è                                                                                                    |                                        | non contiene                     |                                       |                           |
| non è                                                                                                    |                                        | è                                |                                       |                           |
|                                                                                                    | -                                      | non è                            |                                       |                           |
| Esegui queste azioni: inizia con                                                                                                    | <u>E</u> segui queste azioni:          | inizia con                       |                                       |                           |
| Sposta il messaggio in finisce con mail.com v +                                                                                                    | Sposta il messaggio in                 | finisce con                      | jmail.com 🗸                           | + -                       |
| è nella Rubrica                                                                                                    |                                        | è nella Rubrica                  |                                       |                           |
| non è nella Rubrica                                                                                                    |                                        | non è nella Rubrica              |                                       |                           |
|                                                                                                    |                                        |                                  |                                       |                           |
| 🔗 Annulla 🛛 🖋 OK                                                                                                    |                                        |                                  | 6                                     | Annulla 🛛 🖋 OK            |
|                                                                                                    |                                        |                                  |                                       |                           |

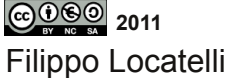

Ora si deve scegliere quali azioni intraprendere quando la condizione del filtro è soddisfatta, nel primo menù a tendina si sceglie il tipo di azione

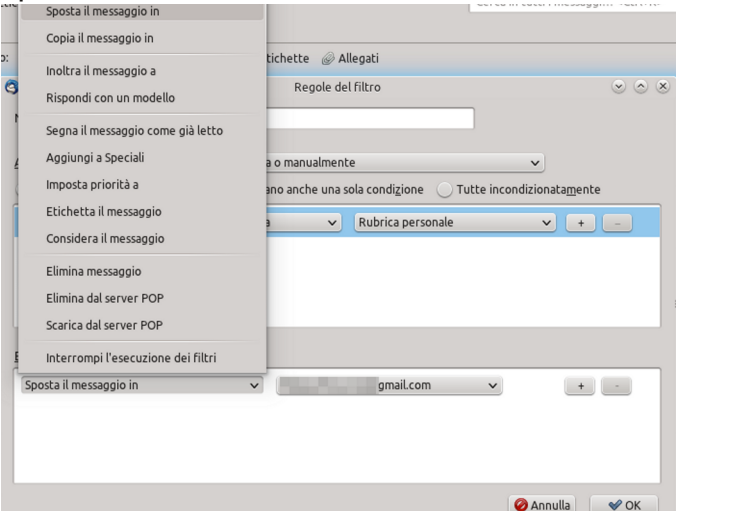

nel secondo menù a tendina si scelgono le opzioni in base all'azione decisa,

| : 👓 Non letti 😪 Speciali 🔒 In rubrica 🚿 Eti                                                                                                    | v 🖂 🛯 🚚 🖌 🖉 gmail.com                                                                                                    |                  |
|----------------------------------------------------------------------------------------------------|----------------------------------------------------------------------------------------------------|------------------|
| O     Nome del filtro:     Applica il filtro:     durante il controllo della posta     o     Soddisfano jutte le condizioni Soddisfan     Mittente     v     é nella Rubrica  Esenui queste azioni: | Posta in arrivo     Cranil     Posta in arrivo     Cranil     Posta inviata     Posta inviata     Tutti messaggi     Spam     Cestino     Importanti     Speciali     Lavoro     Prenotazioni     test     Vaggio     Cestino     Cestino     Cestino     Cestino     Cestino     Cestino     Cestino | ondizionatamente |
| Sposta il messaggio in 🗸                                                                                                    | jmail.com 🗸                                                                                                    | •                |
|                                                                                                    |                                                                                                    | 🥝 Annulla 🛛 🔗 OK |

Concluso anche questo passaggio è possibile premere su ok e il filtro verrà creato e applicato.

Filippo Locatelli

#### Rubrica e contatti

Dalla finestra principale, clickando su "Rubrica" si accede alla rubrica, nella quale si possono gestire i contatti, gli indirizzi presenti nelle nuove email, verranno messi in "indirizzi collezionati"

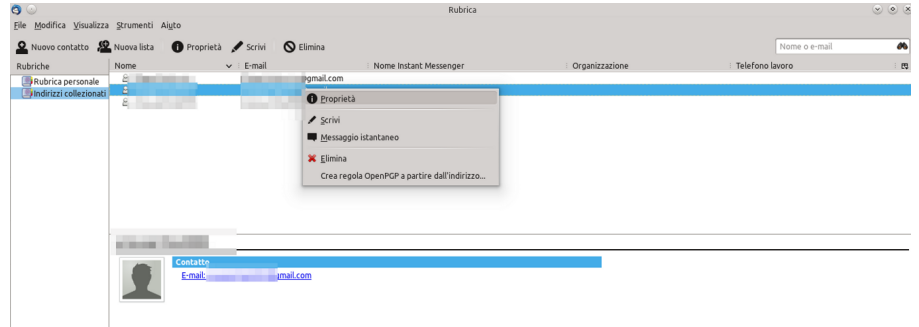

clickando con il tasto destro del mouse sul nome del contatto e poi su "proprietà" viene aperta la finestra delle proprietà ed è possibile aggiungere molte informazioni sul contatto.

| $\odot$                                                                               | Modifica contatto                                       |                            |               |  |  |  |
|---------------------------------------------------------------------------------------|---------------------------------------------------------|----------------------------|---------------|--|--|--|
| ontatto Pr <u>i</u> vato <u>L</u> avor                                                | o Alt <u>r</u> o <u>F</u> otografia                     |                            |               |  |  |  |
| Nome                                                                                  | . [                                                     | La <u>v</u> oro:           |               |  |  |  |
| Co <u>a</u> nome                                                                      | :                                                       | <u>C</u> asa:              |               |  |  |  |
| Nome visuali <u>z</u> zato                                                            | :                                                       | Fa <u>x</u> :              |               |  |  |  |
| <u>P</u> referire sen                                                                 | pre il nome visualizzato all'intestazione del messaggio | C <u>e</u> rca persone:    |               |  |  |  |
| Soprannome                                                                            | :                                                       | Cell <u>u</u> lare:        |               |  |  |  |
| E <u>-</u> mai                                                                        | gmail.com                                               |                            |               |  |  |  |
| E-m <u>a</u> il aggiuntiva                                                            | :                                                       |                            |               |  |  |  |
| Nome Instant <u>M</u> essenger                                                        | :                                                       |                            |               |  |  |  |
| Formato preferito per i messaggi di posta: Sconosciuto 🗸 🗌 Consenți contenuto remoto. |                                                         |                            |               |  |  |  |
| rgimaco preferito per i r                                                             | ressaggi di posta: Sconosciuto                          | onsen <u>c</u> i contenuto | 🖉 Annulla 🛛 🖌 |  |  |  |

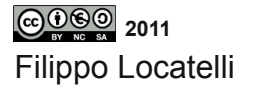

In Rubrica è possibile inoltre creare un nuovo contatto, clickando sull'icona "nuovo contatto" o una nuovo lista di contatti clickando sull'icona "nuova lista"

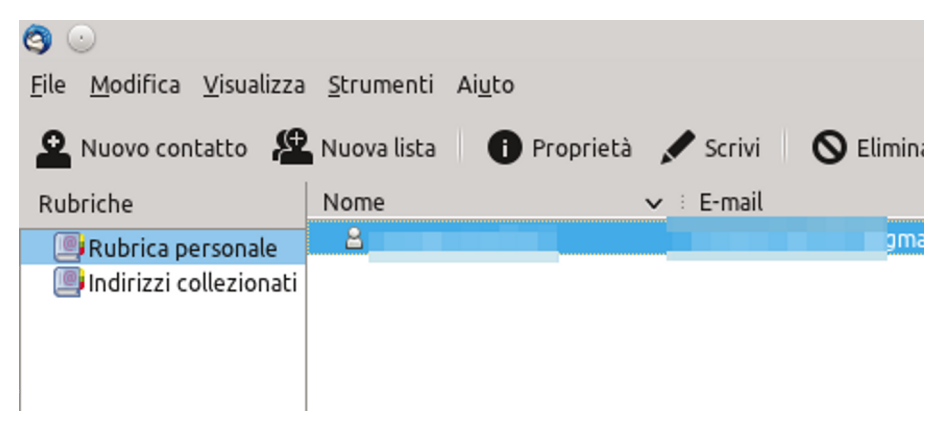

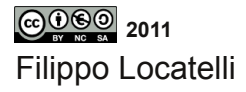

Capitolo 3

# GUIDA ALL'USO DI LIBRE OFFICE di Filippo Locatelli

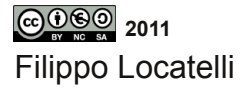

44

#### Libre Office Writer

Aprite Libre Office Writer, la schermata che vi trovate davanti è quella classica di un software di videoscrittura,

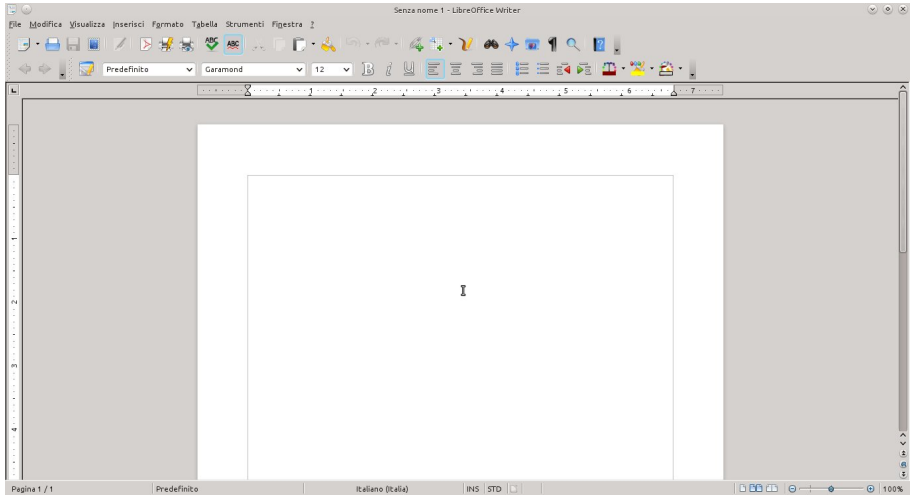

le icone in alto sono utili per i comandi principali passandoci sopra con la freccia del mouse e fermandola vedrete a cosa vi serve l'icona

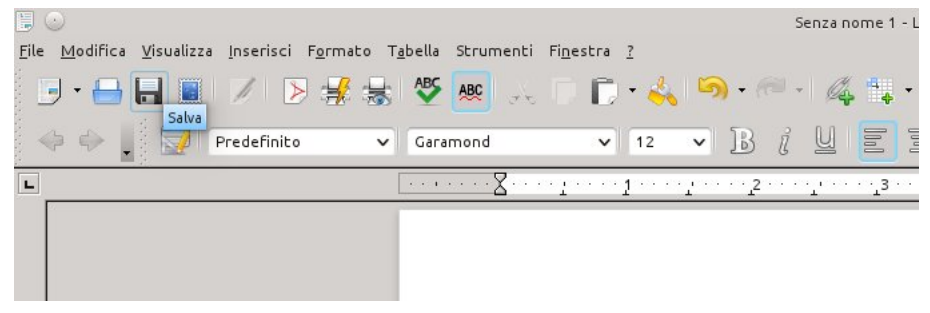

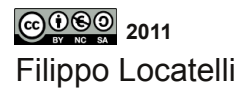

nel primo menù a tendina è possibile scegliere il tipo di formattazione da applicare al testo, ma è sempre meglio usare il predefinito, se non per particolari esigenze, nel secondo menù a tendina, si può scegliere lo stile di scrittura, mentre il valore nel terzo menù a tendina serve a impostare le dimensioni di un carattere.

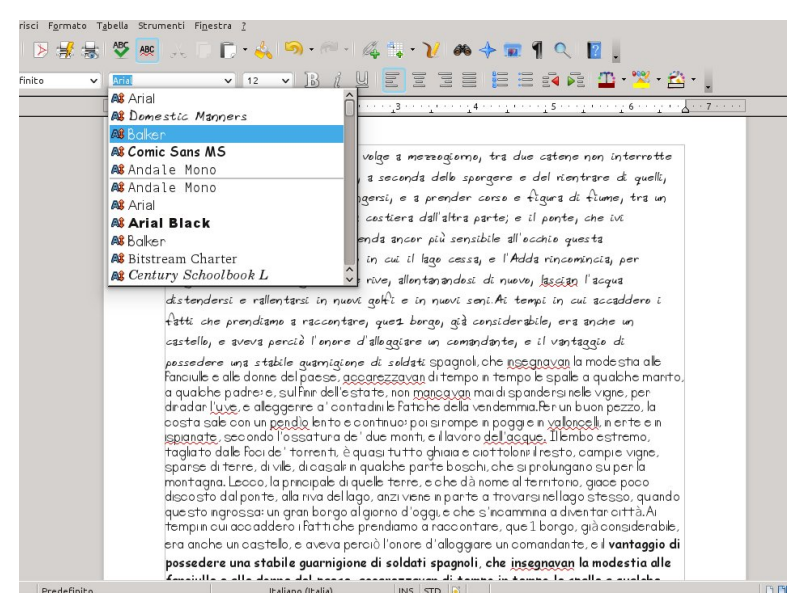

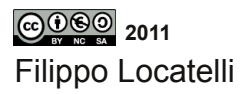

Selezionate un testo, usando il mouse, tenendo premuto il tasto sinistro ed evidenziando il testo interessato, oppure tenendo premuto Shift ed evidenziando il testo muovendosi con il cursore;

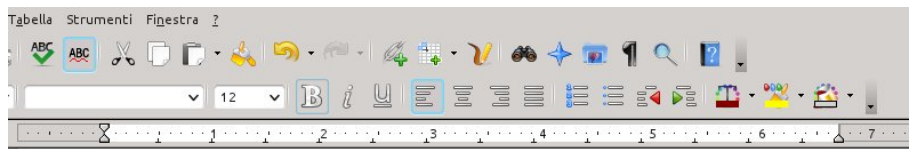

Quel ramo del lago di Como, che volge a mezzogiorno, tra due catene non interrotte di monti, tutto a seni e a golfi, a seconda dello sporgere e del rientrare di guelli, vien, quasi a un tratto, a ristringersi, e a prender corso e figura di fiume, tra un promontorio a destra, e un'ampia costiera dall'altra parte; e il ponte, che ivi congiunge le due rive, par che renda ancor più sensibile all'occhio guesta trasformazione, e segni il punto in cui il lago cessa, e l'Adda rincomincia, per ripiqliar poi nome di lago dove le rive, allontanandosi di nuovo, lascian l'acqua distendersi e rallentarsi in nuovi golfi e in nuovi seni. Ai tempi in cui accaddero i fatti che prendiamo a raccontare, que 1 borgo, già considerabile, era anche un castello, e aveva perciò l'onore d'alloggiare un comandante, e il vantaggio di possedere una stabile guarnigione di soldati spagnoli, che insegnavan la modestia alle fanciulle e alle donne del paese, accarezzavan di tempo in tempo le spalle a qualche marito, a qualche padre; e, sul finir dell'estate, non mancavan mai di spandersi nelle vigne, per diradar l'uve, e alleggenre a' contadini le fatiche della vendemmia.Per un buon pezzo, la costa sale con un pendío lento e continuo; poi si rompe in poggie in valloncelli, in erte e in ispianate, secondo l'ossatura de' due monti, e il lavoro dell'acque. Il lembo estremo, tagliato dalle foci de' torrenti, è quasi tutto ghiaia e ciottolone il resto, campie vigne, sparse di terre, di ville, di casale in qualche parte boschi, che si prolungano su per la montagna. Lecco, la principale di quelle terre, e che dà nome al territorio grace poco discosto dal poste alla pira del base anzi user in paste a troj graci

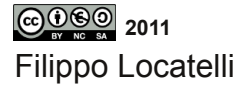

è possibile clickando sulle icone in alto, applicare il grassetto, il corsivo, o sottolineare un testo, proseguendo sulla riga delle icone, si trovano i comandi per allineare il testo, creare elenchi numerati e puntati ed infine creare dei rientri nel testo, per esempio come quando si scrive una lettera. Proseguendo è possibile cambiare colore ai caratteri, allo sfondo dei caratteri e alla sfondo del testo.

| ella Strun | nenti Fi <u>n</u> estra <u>?</u>                                                                                                    |
|------------|----------------------------------------------------------------------------------------------------|
| ABC ABC    | ភ 🗇 🗇 • ≼ 🥯 • 🧀 • 🎉 💺 • 🏏 🏟 🔶 📼 ¶ 🔍 🔞 🖕                                                                                                    |
|            | ▼ 12 ▼ B į́ U 🖬 0 00 🗄 🗄 🖓 🖗 🏛 • 💥 • 🖄 •                                                                                                    |
|            | ۲····· ۲···· ۲···· ۲···· ۲2····· ۲3···· ۲۰··· ۲4···· ۲۰··· ۲5···· ۲۰··· ۲6··· ۲۰· ۵۰۰۰                                                                                                    |
|            |                                                                                                    |
|            | Quel rame del lage di Come, che velge a mezzogierne, tra due catene non interrette                                                                                                    |
|            | di monti, tutto a seni e a golfi, a seconda dello sporgere e del rientrare di quelli,                                                                                                    |
|            | vien, quasi a un tratto, a ristringersi, e a prender corso e figura di fiume, tra un                                                                                                    |
|            | promontorio a destra, e un'ampia costiera dall'altra parte; e il ponte, che ivi                                                                                                    |
|            | congiunge le due rive, par che renda ancor più sensibile all'occhio questa                                                                                                    |
|            | trasformazione, e segni il punto in cui il lago cessa, e l'Adda                                                                                                    |
|            | rincomincia, per ripigliar poi nome di lago dove le rive, allontanandosi di                                                                                                    |
|            | nuovo, lascian l'acqua distendersi e rallentarsi in nuovi golfi e in nuovi                                                                                                    |
|            | seni. Ai tempi in cui accaddero i fatti che prendiamo a raccontare, que 1                                                                                                    |
|            | borgo, già considerabile, era anche un castello, e aveva perciò l'onore                                                                                                    |
|            | d'alloqqiare un comandante, e il vantaggio di possedere una stabile                                                                                                    |
|            | guarnigione di soldati spagnoli, che insegnavan la modestia alle fanciulle e<br>alle donne del paese, accarezzavan di tempo in tempo le spalle a qualche<br>marito, a qualche padre; e, sul finir dell'estate, non mancavan mai di                                                                                                    |
|            | <mark>spandersi nelle vigne, per</mark> diradar <u>l'uve</u> , e alleggerire a' contadini le fatiche della<br>vendemmia.Per un buon pezzo, la costa sale con un <u>pendio</u> lento e continuo; poi si rompe in                                                                                                    |
|            | poggie in valloncelli, in ente e in ispianate, secondo l'ossatura de' due monti, e il lavoro<br>dell'acque. Il lembo estremo, tagliato dalle foci de' torrenti, è quasi tutto ghiaia e<br>pottoloni il resto, campie vigne, sparse di terre, di ville, di casali in quab he parte boschi,<br>be cipani ingano qui perla montanna i coco, ha propinate di uselle terre e che dè pome al |
|            | ene si provangano sa porta montagna. Escolo, la principale a quelle reme, e che da nome al<br>tensitaria, giace pasa dissocto dal pante, alla sua dellaras, anzi viene in pante a travangi                                                                                                    |

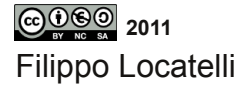

#### Clickando sulla freccia verso il basso, si apre un menù a tendina, andando su "pulsanti visibili" è possibile aggiungere e togliere nuovi pulsanti, in base alle proprie esigenze

| ne 1 - LibreOffice Writer            |                                 | $\odot$ $\odot$                                                                      |
|--------------------------------------|---------------------------------|--------------------------------------------------------------------------------------|
| 🗽 • )/ 🚜 🕹 📅 🖣 🔍                     | Applica stile                   |                                                                                      |
|                                      | Nome del carattere              | 7                                                                                    |
|                                      | Dimensione                      | Pulsanti visibili                                                                    |
| 1 1 1 1 1 1                          | <b>G</b> rassetto               |                                                                                      |
|                                      | 2 <u>C</u> orsivo               | <u>A</u> ncora barra degli strumenti                                                 |
|                                      | U Sottolineato                  | Ancora <u>t</u> utte le barre degli strumenti                                        |
|                                      | Pedice                          | <u>B</u> locca posizione della barra degli strumenti<br>Chiudi barra degli strumenti |
| a mezzoniarma, tra due cateria       |                                 |                                                                                      |
| scanda della scargene e del ner      | Allinea a sinist <u>r</u> a     |                                                                                      |
| A and a polyere a del tre            |                                 |                                                                                      |
| , e a prender corso e tigura d       | Allinea a des <u>t</u> ra       |                                                                                      |
| aera dall'altra parte, e il ponte    | Giustificato                    |                                                                                      |
| ancer più sensibile all'ecchie qu    | 🚽 Da sinistra a d <u>e</u> stra |                                                                                      |
| cui il lago cessa, e l'Adda rinco    | 🖺 Da destra a sinistra          |                                                                                      |
| , allontanandosi di nuovo, lasciar   | Interlinea : 1                  |                                                                                      |
| fi e in nuovi seni. Ai tempi in c    | E Interlinea : 1.5              |                                                                                      |
| ez borgo, già considerabile, era     | E Interlinea : 2                |                                                                                      |
| ggiare un comandante, e il vant      | Numerazione on/off              |                                                                                      |
| zzavan di tempo in tempo e spale     | Elenco puntato on/o <u>f</u> f  |                                                                                      |
| non mancavan maidi spandersin        | Riduci rientro                  |                                                                                      |
| e Fatiche della vendemmia.Per un     | Au <u>m</u> enta rientro        |                                                                                      |
| monthe llavoro dell'aggie in vallor  | R Ingrandisci carattere         |                                                                                      |
| tutto ahiaia e ciottolone il resto.  | 🥳 Riduci carattere              |                                                                                      |
| she parte boschi, che si prolungi    |                                 |                                                                                      |
| terre, e che dà nome al territori    | 1. Colore caractere             |                                                                                      |
| 121 viene in parte a trovarsi nellag | Stondo caratteri                |                                                                                      |
| INS STD                              | Colore di sfondo                |                                                                                      |

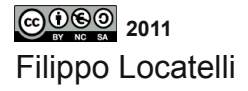

Le stesse operazioni che si compiono dalle icone le si possono trovare anche nei menù in alto insieme a molti altri comandi, nel menù inserisci è possibile scegliere comandi di campo e inserire valori come la data e l'ora

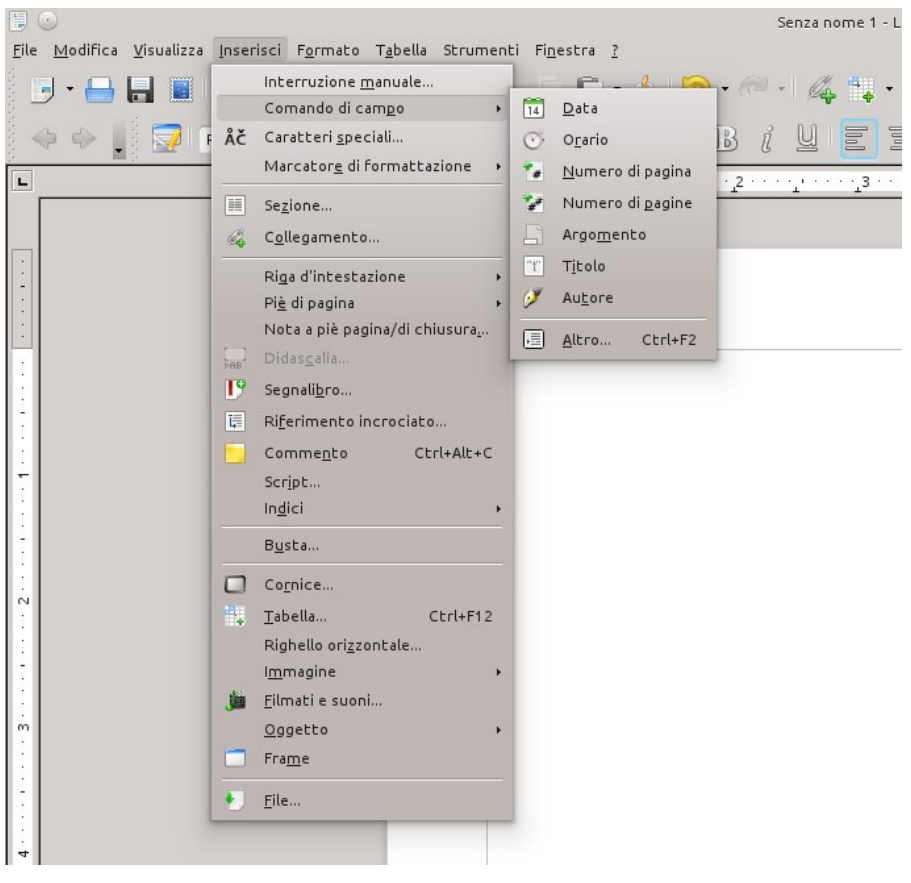

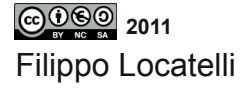

il menù "inserisci" è molto utile, perchè permette anche di inserire caratteri speciali,

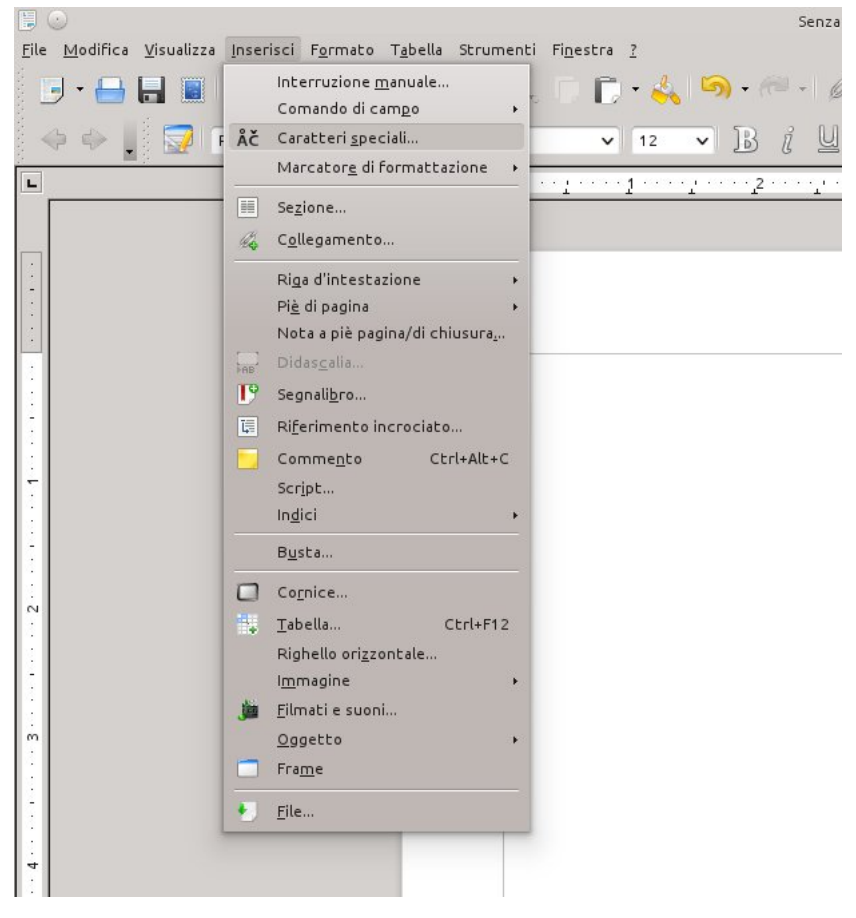

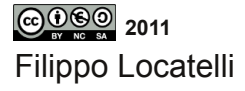

#### e immagini

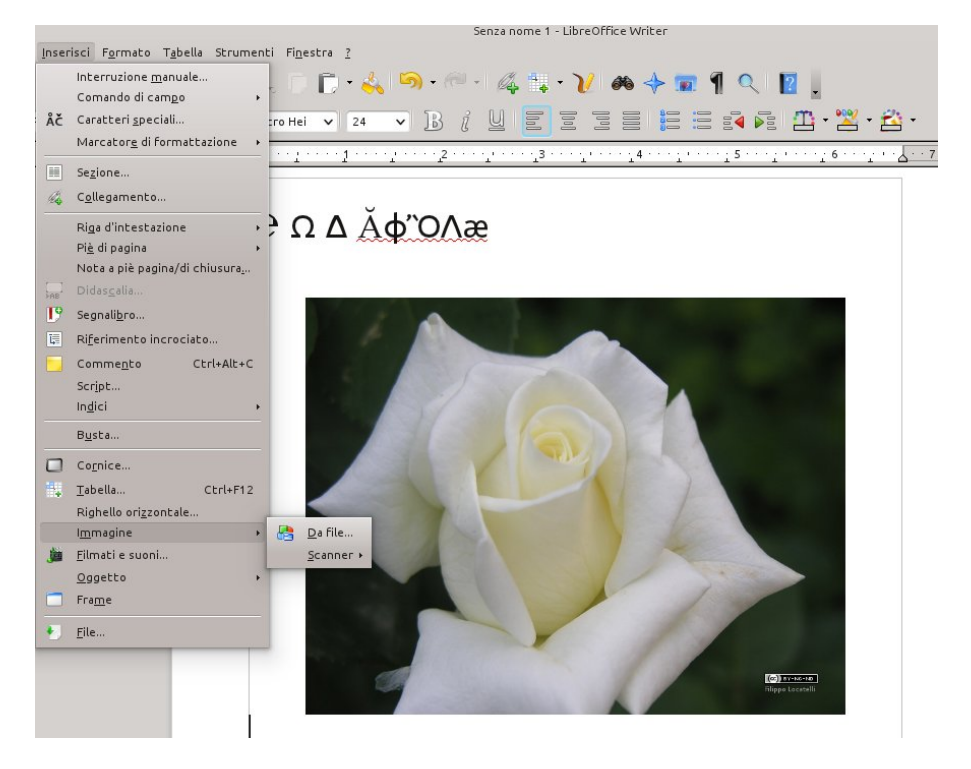

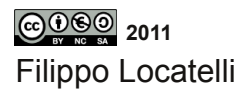

Nel menù formato è possibile modificare nel dettaglio le caratteristiche del carattere e del paragrafo, inoltre con il comando "maiuscole/minuscole" è possibile convertire i due tipi di caratteri in un testo selezionato o nell'intero testo.

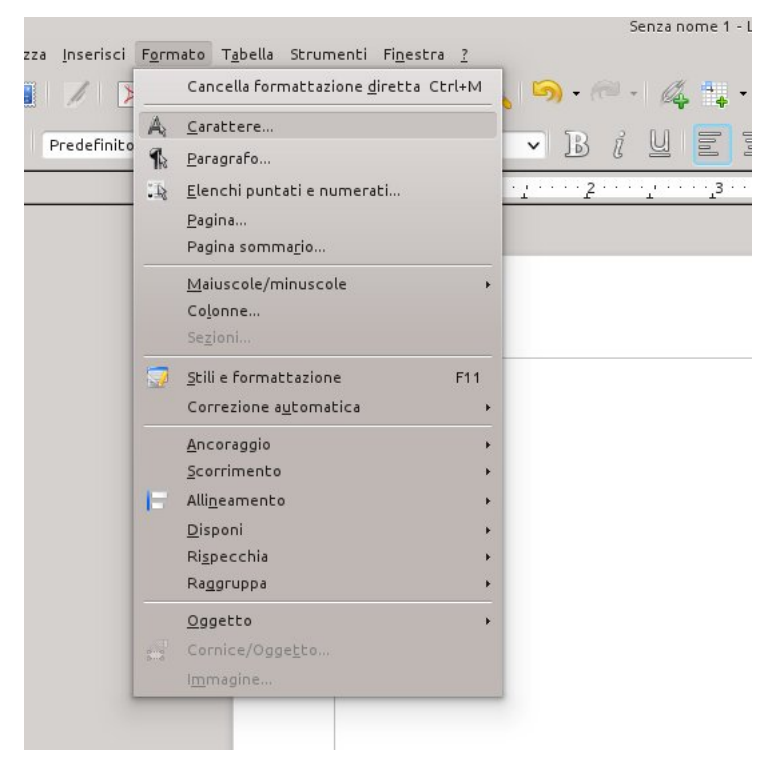

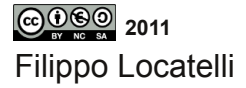

clickando su carattere si apre una nuova finestra, dove muovendosi nei tab, si possono modificare lo stile del carattere a piacere, lo stesso per paragrafo

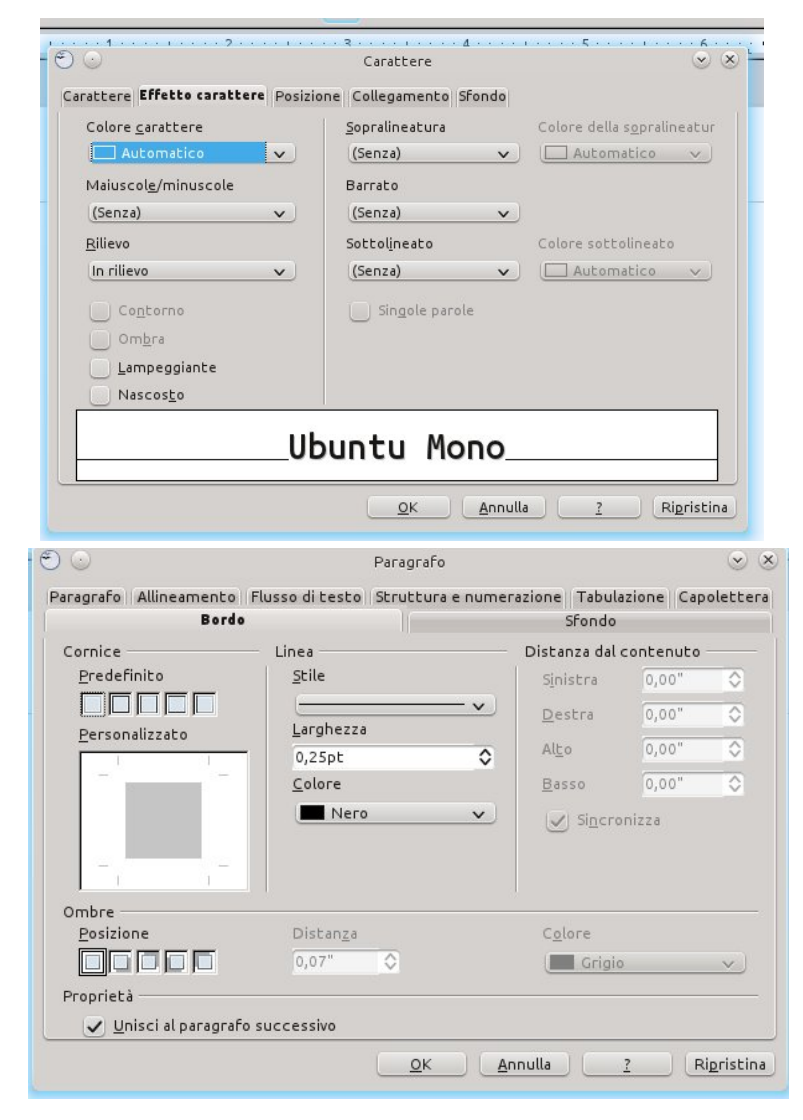

©0©⊚ 2011 Filippo Locatelli Una volta scritto un testo è possibile esportarlo nel formato PDF, formato utilissimo per la sua portabilità . Clickare su "File" e poi clickare su "esporta nel formato PDF"

|              | 9                                                     |                    |                     | Senza nome 1 - LibreO                      |
|--------------|-------------------------------------------------------|--------------------|---------------------|--------------------------------------------|
| <u>F</u> ile | <u>M</u> odifica <u>V</u> isualizza <u>I</u> nserisci | F <u>o</u> rmato 1 | <u>a</u> bella Stru | umenti Fi <u>n</u> estra <u>?</u>          |
| •            | Nuovo                                                 | • 🛃 😹              | ABC ABC             | ) 🙏 🗋 🗋 • ≼ 🧐 • 🔍 • 🆧 📪 • 🏏                |
| H            | <u>A</u> pri Ctrl+                                    | 0                  | Antal               |                                            |
|              | Doc <u>u</u> menti recenti                            | · · ·              | Ariat               |                                            |
|              | Pr <u>o</u> cedure guidate                            | •                  |                     | 8                                          |
| 0            | <u>C</u> hiudi                                        |                    |                     | Martino, Taltro, con voce Ion              |
|              | <u>S</u> alva Ctrl                                    | S                  |                     | molti suoi cocuzzoli in fila               |
| M            | Salva <u>c</u> on nome Ctrl+Maiusc                    | ·s                 |                     | somigliare a una sega: talc                |
| _            | Sal <u>v</u> a tutto                                  | _                  |                     | vederlo purché sia di fronte               |
| C            | <u>R</u> icarica                                      |                    |                     | lo mura di Milano cho quarda               |
| _            | ⊻ersioni                                              |                    |                     |                                            |
| ₿            | <u>E</u> sporta                                       |                    |                     | discerna tosto, a un tai contr             |
|              | Esporta nel <u>f</u> ormato PDF                       |                    |                     | e vasta giogaia, dagli altri mo            |
|              | Invia                                                 | •                  |                     | di forma più comune Quel rar               |
|              | <u>P</u> roprietà                                     |                    |                     | volge a mezzogiorno tra dus                |
|              | Firme <u>d</u> igitali                                |                    |                     | volge a mezzogiomo, tra duc                |
|              | <u>M</u> odelli                                       | - F                |                     | monti, tutto a seni e a golfi, a           |
|              | Anteprima nel <u>b</u> rowser web                     |                    |                     | e del rientrare di quelli, vie             |
| -            | Anteprima di stampa                                   |                    |                     | ristringersi e a <sup>1</sup> prender cors |
| -            | S <u>t</u> ampa Ctrl                                  | P                  |                     | normantaria a dastra a uni                 |
| -            | Imposta <u>z</u> ioni stampante                       |                    |                     | promoniono a destra, e un                  |
|              | Esci (trla                                            | _                  |                     | parte; e il ponte, che ivi congi           |
|              |                                                       | <u> </u>           |                     | renda ancor più <sup>2</sup>               |
| -            |                                                       |                    |                     |                                            |
| 3            |                                                       |                    |                     |                                            |
|              |                                                       |                    |                     | 1 test                                     |
| F            |                                                       |                    |                     | 2 test2                                    |

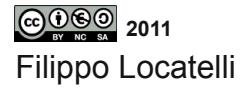

#### Libre Office Calc

il foglio di calcolo si può usare dalle semplici operazioni di sommatoria, alla creazione di tabelle complesso con sommatorie incrociate o calcolo di media

| 💾 🍛<br><u>F</u> ile | <u>M</u> odifica <u>V</u> isua | alizza <u>I</u> nserisci | F <u>o</u> rmato S | trumenti <u>D</u> a | ti Fi <u>n</u> estra | 2         | S                      | enza nome 2 - |
|---------------------|--------------------------------|--------------------------|--------------------|---------------------|----------------------|-----------|------------------------|---------------|
| D                   | • 🔒 🔒                          |                          | > 🛃 😸              | ABC ABC             | X 🖸                  | C • k, I× | ) • ( <del>(</del> ) • | 4 21 3        |
|                     | Arial                          | ×                        | 10 🗸               | Bil                 |                      |           | # 🤳 🧕                  | 00, 000,      |
| SUM                 |                                | - fool 🗙                 | V SUM              | (D1:D2)             |                      | ~         |                        |               |
|                     | A                              | В                        | С                  | D                   | E                    | F         | G                      | Н             |
| 1                   | 3                              | 4                        | 5                  | 12                  |                      |           |                        |               |
| 2                   | 6                              | 7                        | 4                  | 17                  |                      |           |                        |               |
| 3                   |                                |                          | =:                 | SUM(D1:D2)          |                      |           |                        |               |
| 4                   |                                |                          |                    |                     |                      |           |                        |               |
| 5                   |                                |                          |                    |                     |                      |           |                        |               |

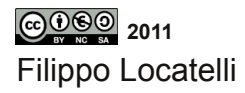

Premendo sul simbolo di funzione in alto è possibile vedere tutte le funzioni applicabili, la funzione si applica inserendo il nome, e i parametri, che sono i nomi della cella interessata, il nome è composto da una lettera ed un numero che identifica la cella

per esempio A1 si riferisce alla prima cella sotto la lettera A.

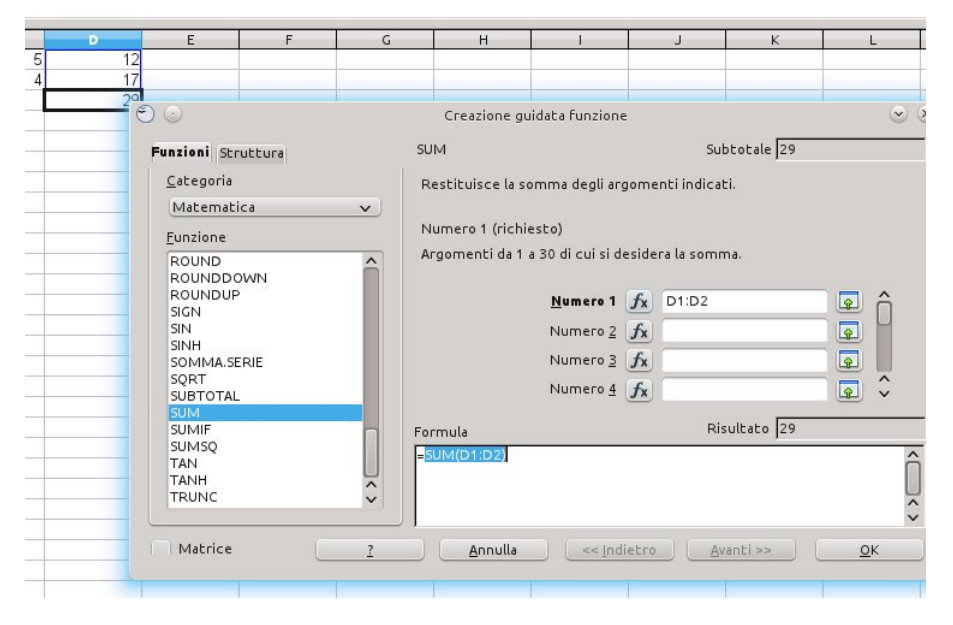

Le formule inserite in una cella si possono copiare in un altra cella, ed essa si auto adatterà ai nuovi valori.

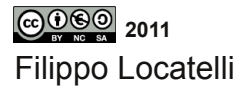

Anche in questo caso si può esportare in PDF, ma per far si che siano presenti le linee della tabella, dovete selezionare la parte di tabella interessata, clickando su una cella e poi muovendovi con il mouse, poi fate un click con il pulsante destro e clickate su " formatta celle", nella nuova finestra scegliete il tab bordo e clicka sul terzo quadratino, confermate clickando su ok e ora vedrete le linee scure della tabella, procedete clickando su "file" e poi su "esporta nel formato PDF"

| 1                       |                       |                      |                    |                        |                            | Senza nome 2 - LibreOffice Calc |              |                |            |                |              |         |      |  |
|-------------------------|-----------------------|----------------------|--------------------|------------------------|----------------------------|---------------------------------|--------------|----------------|------------|----------------|--------------|---------|------|--|
| <u>File</u> <u>M</u> od | ifica <u>V</u> isuali | zza <u>I</u> nserisc | i F <u>o</u> rmato | Strumenti <u>D</u> ati | Fi <u>n</u> estra <u>?</u> |                                 |              |                |            |                |              |         |      |  |
| i en la                 |                       |                      |                    | ABC Inc                | vee                        |                                 |              | CH AL Z        |            | 0 an A         | - 0          |         | e ar |  |
|                         |                       |                      |                    |                        | 76 U L                     | - 😽 🔊                           | • 11= +      | 2 2 F          | i 🙆 (      | 070 💎          |              |         | -    |  |
|                         |                       |                      |                    | 10 2 11                |                            |                                 |              | 0 000 00       |            | TT 2           | m [          | (HTT)   |      |  |
|                         | Arial                 | ~                    | 10 🗸               | 19 ( 9                 |                            |                                 | 1 🥑 Č        |                | ed be      |                | · 田 ·        | E.      | -    |  |
|                         |                       |                      | -                  |                        |                            |                                 |              |                |            |                |              |         |      |  |
| A1:F25                  |                       | fool L               | - 3                |                        |                            |                                 |              |                |            |                |              |         |      |  |
|                         | A                     | в                    | e                  | Ð                      | E                          | F                               | G            | н              | 1          | J              | K            |         | L    |  |
| 1                       | 3                     | 4                    | 5                  | 12                     | 2                          | 2                               |              |                |            |                |              | _       |      |  |
| 2                       | 6                     | 7                    | 4                  | 17                     | 4                          | 1                               |              |                |            |                |              |         |      |  |
| 3                       |                       | 11                   | 9                  | 29                     | 3                          | 2                               |              |                |            |                |              |         |      |  |
| 4                       | 9                     | 11                   | 18                 | 58                     | 3                          | 4                               |              |                |            | _              | _            |         |      |  |
| 5                       |                       |                      | 31                 | 104                    | $\odot$                    |                                 |              | Formatta       | a celle    |                |              | ~       | ×    |  |
| 6                       |                       |                      | 58                 | 191                    |                            |                                 |              |                |            |                |              |         |      |  |
| 7                       |                       |                      | 107                | 353                    | Numeri                     | Carattere Effe                  | tti caratter | e Allineamen   | to Bordo S | fondo Protez   | ione celle   |         |      |  |
| 8                       |                       |                      | 196                | 648                    | Cornic                     | e                               | Linea        |                |            | Distanza dal   | contenuto -  |         |      |  |
| 2                       |                       |                      | 361                | 1192                   | Pred                       | efinito                         | Stil         | e              |            | Sinistra       | 0.35mm       | 0       |      |  |
| 10                      |                       |                      | 664                | 2193                   |                            |                                 |              |                |            | -              |              | -       |      |  |
| 11                      |                       |                      | 2246               | 4055                   | j j.                       |                                 | Lac          | obezza         |            | <u>D</u> estra | 0,35mm       | Ŷ       |      |  |
| 12                      |                       |                      | 2240               | 12644                  | Pers                       | onauzzaco                       | - h.7        | 5-b            | ~          | Alto           | 0,48mm       | 0       |      |  |
| 13                      |                       |                      | 7500               | 25095                  | -                          | • • •                           | P,/          | spc            | ~          | _              |              |         |      |  |
|                         |                       |                      | 13975              | 46167                  | _                          | F 4 F 4                         | <u>C</u> ol  | ore            |            | Basso          | 0,48mm       | Ŷ       |      |  |
| 16                      |                       |                      | 25704              | 8/896                  | +                          | * * *                           |              | Nero           | ×          | ✓ Sincro       | onizza       |         |      |  |
| 17                      |                       |                      | 47277              | 156148                 |                            | F 4 F 4                         |              |                |            |                |              |         |      |  |
| 18                      |                       |                      | 86956              | 287201                 | +                          | <u>⊢ ⊢ </u> +                   |              |                |            |                |              |         |      |  |
| 19                      |                       |                      | 159937             | 528245                 |                            | * * *`                          |              |                |            |                |              |         |      |  |
| 20                      |                       |                      | 294170             | 971594                 | Ombre                      |                                 |              |                |            |                |              |         |      |  |
| 21                      |                       |                      | 541063             | 1787040                | Posiz                      | tione                           | Dis          | tan <u>z</u> a |            | Colore         |              |         |      |  |
| 22                      |                       |                      | 995170             | 3286879                |                            |                                 | 1,7          | 6mm O          |            | Grigie         | )            | VI      |      |  |
| 23                      |                       |                      | 1830403            | 6045513                |                            |                                 |              |                |            |                |              |         |      |  |
| 24                      |                       |                      | 3366636            | 11119432               |                            |                                 |              |                |            |                |              |         |      |  |
| 25                      |                       |                      | 6192209            | 20451824               |                            |                                 |              |                |            |                |              |         |      |  |
| 26                      |                       |                      |                    |                        |                            |                                 |              |                |            |                |              |         |      |  |
| 27                      |                       |                      |                    |                        |                            |                                 |              | 0              | K An       | nulla          | <u>Z</u> Rig | pristin | na   |  |
| 29                      |                       |                      |                    |                        |                            |                                 |              |                |            |                |              |         |      |  |

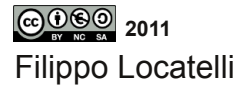

### esercizi consigliati

# Capitolo 1

- 1.a inviare un email in CC
- 1.b inviare un email in CCN
- 2.inviare un email con un link
- 3. inviare un email con un immagine o altro file allegato
- 4. creare un etichetta per questi esercizi

5.creare un filtro per questi esercizi e applicarlo alle email che contengono la parola esercizi

# Capitolo 2

6.svoglere nuovamente i precedenti esercizi con Thunderbird

# Capitolo 3

7. scrivere un testo giustificato, con un paragrafo rientrato e interlinea doppia

8. suddividere la pagina in due colonne e scrivere un testo con allineamento centrale

Filippo Locatelli

9. scrivere un testo che contenga delle parole con un apice, un pedice, e una nota

10. scrivere un testo, inserendo un immagine

11. scrivere un testo, inserendo una tabella.

12. scrivere un testo inserendo un link

Capitolo 3

13. compilare due celle e inserire due numeri e sommarli inserendo il risultato nella terza cella

14. copiare uno scontrino nelle celle e applicare le formule per fare la somma dei valori e calcolare il resto

15.esportare in pdf lo scontrino precedente senza mostrare le linee della tabella

16. esportare in pdf lo scontrino precedente con le linee della tabella.

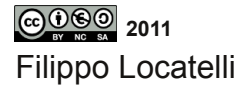

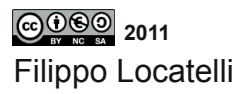